# **Applikation zu Steuerung & Regelung**

# applications & TOOLS

SIMATIC S7 CPU 300/400 Applikationsbeschreibung

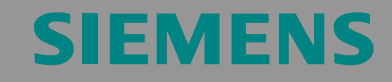

Richtungs- und Geschwindigkeitserfassung von metallischen Messobjekten in der S7-CPU mittels Induktiv-BEROs

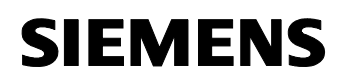

Beitrags-ID: 22957673

Hinweis Die Applikationsbeispiele sind unverbindlich und erheben keinen Anspruch auf Vollständigkeit hinsichtlich Konfiguration und Ausstattung sowie jeglicher Eventualitäten. Die Applikationsbeispiele stellen keine kundenspezifische Lösungen dar, sondern sollen lediglich Hilfestellung bieten bei typischen Aufgabenstellungen. Sie sind für den sachgemäßen Betrieb der beschriebenen Produkte selbst verantwortlich. Diese Applikations-beispiele entheben Sie nicht der Verpflichtung zu sicherem Umgang bei Anwendung, Installation, Betrieb und Wartung. Durch Nutzung dieser Applikationsbeispiele erkennen Sie an, dass Siemens über die beschriebene Haftungsregelung hinaus nicht für etwaige Schäden haftbar gemacht werden kann. Wir behalten uns das Recht vor, Änderungen an diesen Applikationsbeispielen jederzeit ohne Ankündigung durchzuführen. Bei Abweichungen zwischen den Vorschlägen in diesen Applikationsbeispiel und anderen Siemens Publikationen, wie z.B. Katalogen, hat der Inhalt der anderen Dokumentation Vorrang.

### Gewährleistung, Haftung und Support

Für die in diesem Dokument enthaltenen Informationen übernehmen wir keine Gewähr.

Unsere Haftung, gleich aus welchem Rechtsgrund, für durch die Verwendung der in diesem Applikationsbeispiel beschriebenen Beispiele, Hinweise, Programme, Projektierungs- und Leistungsdaten usw. verursachte Schäden ist ausgeschlossen, soweit nicht z.B. nach dem Produkthaftungsgesetz in Fällen des Vorsatzes, der grober Fahrlässigkeit, wegen der Verletzung des Lebens, des Körpers oder der Gesundheit, wegen einer Übernahme der Garantie für die Beschaffenheit einer Sache, wegen des arglistigen Verschweigens eines Mangels oder wegen Verletzung wesentlicher Vertragspflichten zwingend gehaftet wird. Der Schadensersatz wegen Verletzung wesentlicher Vertragspflichten ist jedoch auf den vertragstypischen, vorhersehbaren Schaden begrenzt, soweit nicht Vorsatz oder grobe Fahrlässigkeit vorliegt oder wegen der Verletzung des Lebens, des Körpers oder der Gesundheit zwingend gehaftet wird. Eine Änderung der Beweislast zu Ihrem Nachteil ist hiermit nicht verbunden.

Copyright© 2006 Siemens A&D. Weitergabe oder Vervielfältigung dieser Applikationsbeispiele oder Auszüge daraus sind nicht gestattet, soweit nicht ausdrücklich von Siemens A&D zugestanden.

Bei Fragen zu diesem Beitrag wenden Sie sich bitte über folgende E-Mail-Adresse an uns:

mailto:csweb@ad.siemens.de

Vorwort

### Vorwort

#### Ziel der Applikation

Diese Applikation wurde erstellt, um dem Anwender...

- ein modifizier- und erweiterbares Beispiel einer Erfassung von sich bewegenden metallischen Objekten an die Hand zu geben und ihm
- eine komfortable Möglichkeit einer Bedienung und Visualisierung einer Steuerung mittels eines Touchpanels aufzuzeigen.

Die vorliegende Applikation zeigt, wie mittels einer SIMATIC-Steuerung und drei Induktiv-BEROs<sup>1</sup> Geschwindigkeit und Förderrichtung (vorwärts / rückwärts) von metallischen Gegenständen oder von nichtmetallischen Objekten mit Metallfahnen (Transportbehälter) ermittelt werden.

 Die vorliegende Thematik spielt insbesondere in der Fördertechnik eine Rolle.

#### Kerninhalte dieser Applikation

Folgende Kernpunkte werden in dieser Applikation behandelt:

- Aufbau, Funktionsweise und Anwendung von induktiven N\u00e4herungsschaltern (BEROs)
- STEP7-Programm einer Geschwindigkeits- und Richtungserfassung von Fördergut oder Objekten in einem Produktionsprozesses
- Anbindung eines Touchpanels zur Prozessbedienung und Anlagenüberwachung mittels WinCC flexible

#### Abgrenzung

Diese Applikation enthält keine Beschreibung...

- des Engineeringtools SIMATIC STEP 7
- der Visualisierungssoftware WinCC flexible

Grundlegende Kenntnisse über diese Themen werden vorausgesetzt.

<sup>&</sup>lt;sup>1</sup> BERO = Sensor für das **B**erührungslose **Er**fassen von **O**bjekten

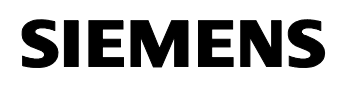

Beitrags-ID: 22957673

#### Aufbau des Dokuments

Die Dokumentation der vorliegenden Applikation ist in folgende Hauptteile gegliedert.

| Teil                                                   | Beschreibung                                                                                                    |
|--------------------------------------------------------|----------------------------------------------------------------------------------------------------|
| Applikationsbeschreibung                               | Hier erfahren Sie alles, um sich einen Überblick zu<br>verschaffen. Sie lernen die verwendeten Kompo-<br>nenten (Standard Hard- und Softwarekomponenten<br>sowie die eigens erstellte Anwender Software)<br>kennen.                                                                                                    |
| Funktionsprinzipien und<br>Programmstrukturen          | Hier wird auf die detaillierten Funktionsabläufe der<br>beteiligten Hard- und Softwarekomponenten, die<br>Lösungsstrukturen und wo sinnvoll auf die konkrete<br>Implementierung dieser Applikation eingegangen.<br>Sie benötigen diesen Teil, wenn Sie das Zusam-<br>menspiel der Lösungskomponenten kennen lernen<br>wollen, um diese z.B. als Basis für eigene Entwick-<br>lungen zu verwenden. |
| Aufbau, Projektierung und<br>Bedienung der Applikation | Dieser Teil führt Sie Schritt für Schritt durch den<br>Aufbau, wichtige Projektierungsschritte, Inbetrieb-<br>nahme und Bedienung der Applikation.                                                                                                    |
| Anhang                                                 | Hier finden Sie weiter führende Informationen, wie z. B. Literaturangaben, Glossare etc                                                                                                    |

#### **Referenz zum Automation and Drives Service & Support**

Dieser Beitrag stammt aus dem Internet Applikationsportal des Automation and Drives Service & Support. Es hat die Beitrags-ID **22957673**. Durch den folgenden Link gelangen Sie direkt zur Downloadseite dieses Dokuments.

http://support.automation.siemens.com/WW/view/de/22957673

Alle in diesem Dokument referenzierten Beiträge sind durch ihre Beitrags-ID gekennzeichnet und werden über obigen Pfad adressiert.

# SIEMENS

Applikation Induktiv-BEROs Beitrag

Beitrags-ID: 22957673

# Inhaltsverzeichnis

| Inhaltsv                                                        | /erzeichnis                                                                                                    | 5                                                                                                    |
|-----------------------------------------------------------------|----------------------------------------------------------------------------------------------------|----------------------------------------------------------------------------------------------------|
| Applika                                                         | tionsbeschreibung                                                                                                    | 7                                                                                                    |
| <b>1</b><br>1.1<br>1.2                                          | Automatisierungsaufgabe<br>Übersicht<br>Anforderungen                                                                                                    | <b>7</b><br>7<br>9                                                                                                    |
| <b>2</b><br>2.1<br>2.2<br>2.2.1<br>2.2.2<br>2.3<br>2.4          | Automatisierungslösung<br>Übersicht zur Gesamtlösung<br>Beschreibung der Kernfunktionalität<br>Übersicht und Beschreibung der Oberfläche<br>Ablauf der Kernfunktionalität<br>Benötigte Hard- und Software-Komponenten<br>Leistungseckdaten                                                                                       | <b>11</b><br>12<br>12<br>16<br>18<br>21                                                                                |
| Funktio                                                         | nsprinzipien und Programmstrukturen                                                                                                    | 23                                                                                                    |
| <b>3</b><br>3.1                                                 | Generelle Funktionsmechanismen<br>Grundlagen zum Thema "induktive Sensoren"                                                                                                    | <b>23</b><br>23                                                                                                    |
| <b>4</b><br>4.1<br>4.2<br>4.2.1<br>4.2.2<br>4.2.3<br>4.2.3      | Erläuterungen zum Beispielprogramm<br>Die Struktur des STEP7-Programms<br>Detailbeschreibung der einzelnen Softwarebausteine<br>FB 1 (Direction- and Speed Detection of Moving Objects)<br>FC 1 (Direction)<br>FC 2 (Speed)<br>DB 11 (DISPLAY&PARAM)                                                                             | <b>25</b><br>26<br>27<br>31<br>32<br>33                                                                                |
| <b>5</b><br>5.1<br>5.1.1<br>5.2<br>5.3<br>5.3.1<br>5.3.2<br>5.4 | Modifikationen zum Beispielprogramm (optional)<br>Ungleiche BERO-Abstände<br>Laden aus Beispielprojekt.<br>Bausteine selbst ändern<br>Verändern der Flimmerfrequenz.<br>Richtungs- und Geschwindigkeitserfassung mit zwei BEROs<br>Laden aus Beispielprojekt.<br>Bausteine selbst ändern<br>Ändern der Runtime-Sprache (TP170A). | <ul> <li>34</li> <li>34</li> <li>34</li> <li>37</li> <li>39</li> <li>40</li> <li>40</li> <li>45</li> <li>47</li> </ul> |
| Aufbau                                                          | , Projektierung und Bedienung der Applikation                                                                                                    | 47                                                                                                    |
| <b>6</b><br>6.1<br>6.2<br>6.3                                   | Installation und Inbetriebnahme<br>Installation der Hard- und Software<br>Installation der Applikations-Software<br>Inbetriebnahme                                                                                                    | <b>47</b><br>47<br>48<br>52                                                                                            |
| Anhang                                                          | und Literaturhinweise                                                                                                    | 55                                                                                                    |

# SIEMENS

Applikation Induktiv-BEROs Beitrags-ID: 22957673

| 7   | Literaturhinweise                                   | 55   |
|-----|-----------------------------------------------------|------|
| 7.1 | Literatur zur Hard- und Software dieser Applikation | 55   |
| 7.2 | Weiterführende Literatur                            | . 56 |

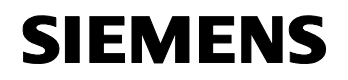

Beitrags-ID: 22957673

# Applikationsbeschreibung

#### Inhalt

Hier erfahren Sie alles um sich einen Überblick zu verschaffen. Sie lernen die verwendeten Komponenten (Standard Hard- und Softwarekomponenten sowie die eigens erstellte Anwender Software) kennen.

Die dargestellten Leistungseckdaten zeigen die Leistungsfähigkeit der vorliegenden Applikation.

#### 1 Automatisierungsaufgabe

#### Hier erfahren Sie...

welche Automatisierungsaufgabe in der vorliegenden Dokumentation thematisiert wird.

#### 1.1 Übersicht

#### Einführung/Einleitung

Zwecks...

- zeitlicher Koordination von sequenziell ablaufenden Fertigungsschritten eines Produktionsprozesses
- Optimierung des Förderflusses in einer Förderanlage (z.B. Frachtzentrum)
- Richtungssteuerung des Förderguts

müssen Geschwindigkeit und/oder Bewegungsrichtung des Förderguts mit berührungslosen Gebern erfasst werden. Unter Verwendung einer SPS werden diese Informationen zur Steuerung des Förderflusses herangezogen. Über ein HMI (Human Machine Interface, z.B. ein Touchpanel) kann der Förderfluss überwacht werden und es sind Richtungsentscheidungen durch Bedienereingaben möglich.

#### Überblick über die Automatisierungsaufgabe

Das nachfolgende Bild zeigt exemplarisch ein mögliches Einsatzgebiet für die vorliegende Applikation.

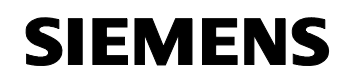

Beitrags-ID: 22957673

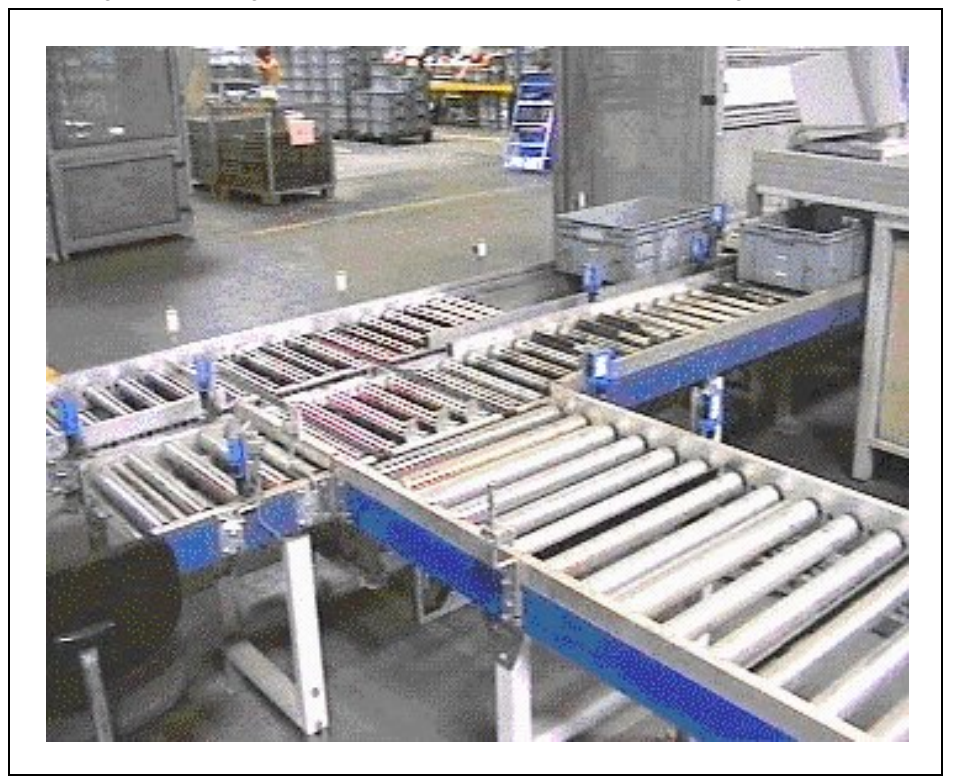

Abbildung 1-1: Einsatzgebiet von Sensoren zur Prozessüberwachung

#### Beschreibung der Automatisierungsaufgabe

In einer technischen Anlage soll eine Förderstrecke, welche mit verschiedenen Geschwindigkeiten in beiden Richtungen laufen kann, überwacht werden. Störungen der Koordination im Zusammenspiel verschiedener Fertigungsschritte sollen damit vermieden werden. Die auf den Förderelementen transportierten Behälter müssen hierfür von Sensoren berührungslos erfasst werden. Anhand der Sensorsignale soll dann sowohl die Bewegungsrichtung als auch die Geschwindigkeit der Objekte ermittelt und an einem Ausgabegerät angezeigt werden.

Abbildung 1-1 soll lediglich die grobe Thematik der Applikation veranschaulichen. Die Detailproblematik der Geschwindigkeits- und Richtungserfassung geht aus Abbildung 1-2 hervor. Als Sensoren werden nicht wie in obigem Bild Reflexionslichtschranken, sondern Induktiv-BEROs verwendet. Diese arbeiten aufgrund ihrer Robustheit und Schmutzunempfindlichkeit auch unter rauen Umweltbedingungen zuverlässig und sind deshalb im industriellen Bereich weit verbreitet. Voraussetzung ist allerdings, dass die zu erfassenden Objekte (zumindest teilweise) aus Metall bestehen oder extra für die BERO-Erfassung eine Metallfahne besitzen (spezielle Transportbehälter).

Um Fehlinterpretationen bei der Objekterfassung auszuschließen, sollen nicht nur zwei, sondern drei Sensoren die vorbeifahrenden Objekte erfas-

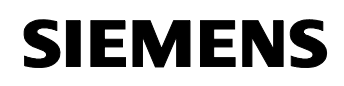

Beitrags-ID: 22957673

sen. Erst nachdem alle drei Sensoren nacheinander das Objekt signalisiert haben, erfolgt die Bestimmung von Richtung und Geschwindigkeit.

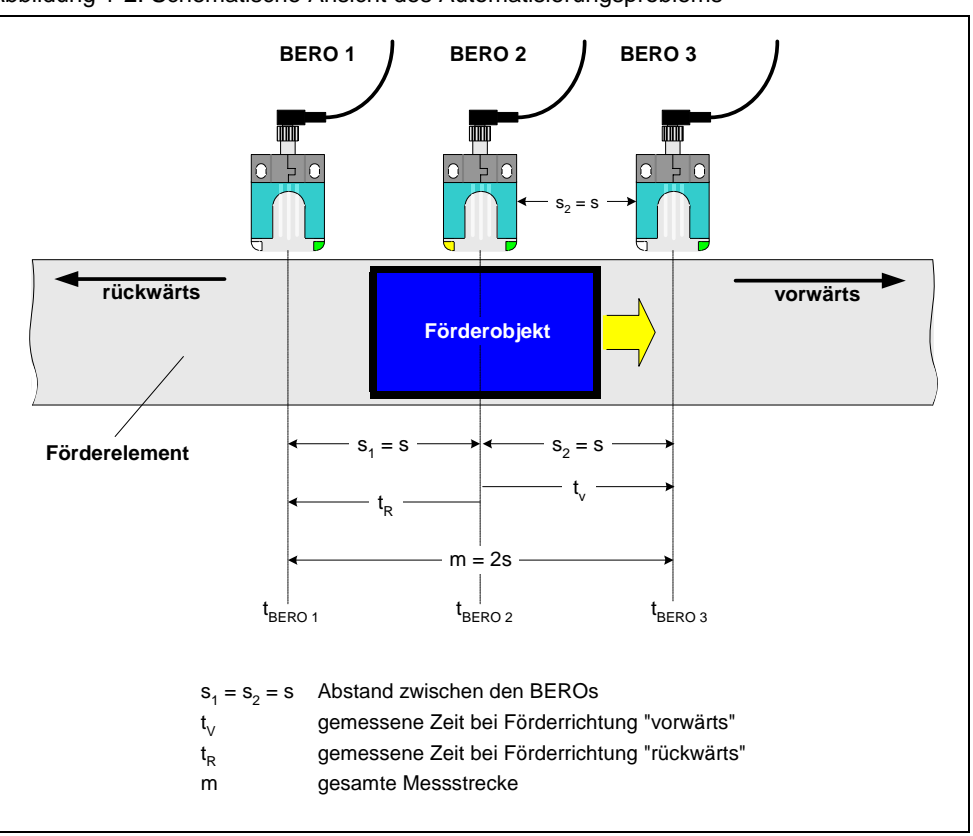

Abbildung 1-2: Schematische Ansicht des Automatisierungsproblems

#### 1.2 Anforderungen

Die vorliegende Applikation ist in einem STEP7-Projekt realisiert. Sie soll die nachfolgend aufgezählten Anforderungen erfüllen:

#### Anforderungen an die Sensorik

- Metallische Objekte (Fördergut), die an den Gebern vorbeigefördert werden, sollen von diesen erfasst werden. Kommt also ein Objekt in den Erfassungsbereich eines Gebers, so bewirkt dies einen Signalwechsel von 0 nach 1 am Schaltausgang des Gebers.
- Die Geber sind als induktive Näherungsschalter (BEROs) auszuführen.

#### Anforderungen an die Steuerung

- Anhand der Sensorsignale sollen Richtung und Geschwindigkeit des Förderguts ermittelt werden, wenn die Förderstrecke eingeschaltet ist.
- Jede Objekterfassung soll mit einem Zeitstempel versehen werden.
- In Abhängigkeit von der zuletzt ermittelten aktuellen Richtung soll ein entsprechender Digitalausgang angesteuert werden (Blinken).

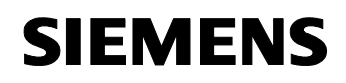

Beitrags-ID: 22957673

 Passiert innerhalb einer einstellbaren Zeit nach einer Objekterfassung kein weiteres Objekt alle drei Sensoren, so sollen die Anzeigen am HMI (Richtungsanzeige, Geschwindigkeit) und der betreffende Digitalausgang (blinkende Richtungsanzeige) der Steuerung zurückgesetzt werden.

#### Anforderungen an das HMI

- Das HMI soll durch ein Touchpanel (Bildschirmgröße 6 Zoll) realisiert werden.
- Es soll folgendes angezeigt werden:
  - Die Richtung des Förderguts(vorwärts/rückwärts)
  - Die Geschwindigkeit des Förderguts (in m/s)
  - Der Zeitstempel der letzten Objekterfassung
  - Betriebszustand der Förderstrecke (EIN/AUS)
  - Status der Richtungsermittlung (freigegeben/gesperrt)
  - Status der Geschwindigkeitsermittlung (freigegeben/gesperrt)
- Es sollen folgende Bedienungen möglich sein:
  - Freigeben/Sperren der Richtungserfassung
  - Freigeben/Sperren der Geschwindigkeitserfassung
  - Beenden der Runtime
  - Eingabe des Sensorabstands
  - Eingabe der Anzeigedauer
- **Hinweis** Die oben genannten Anforderungen werden durch die Applikationssoftware erfüllt, ohne dass Sie zusätzlichen Programmieraufwand leisten oder Parameter in Datenbausteine eintragen müssen.

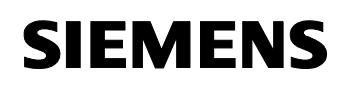

Beitrags-ID: 22957673

# 2 Automatisierungslösung

#### Hier erfahren Sie...

welche Lösung für die Automatisierungsaufgabe gewählt wurde.

### 2.1 Übersicht zur Gesamtlösung

#### Schema

Die folgende Abbildung zeigt schematisch die wichtigsten Komponenten der Lösung:

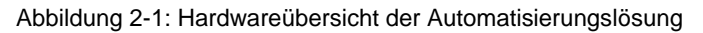

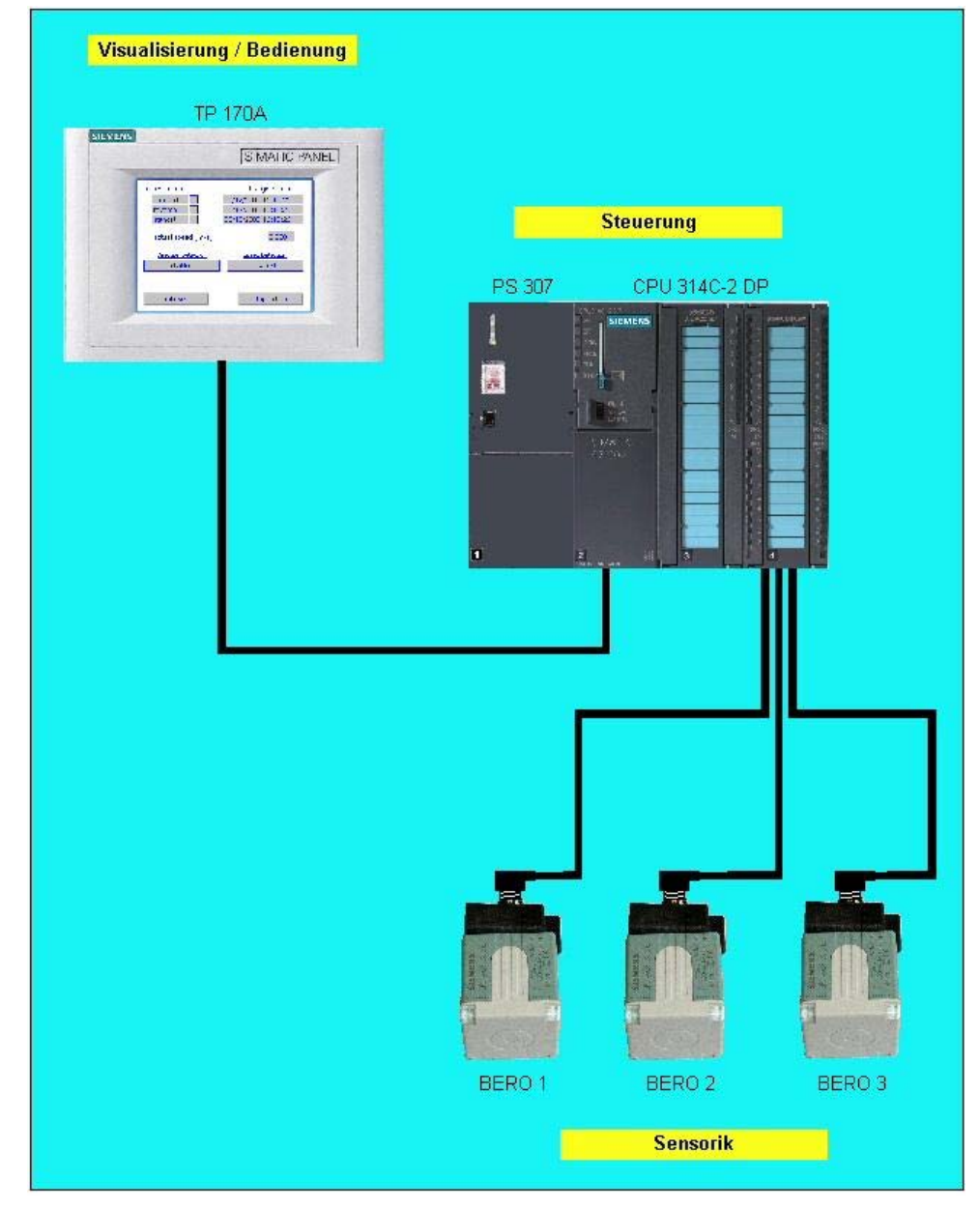

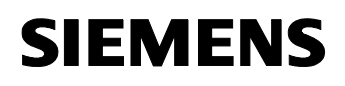

Beitrags-ID: 22957673

#### Aufbau

Kernstück der Applikation ist eine SIMATIC CPU 314C-2 DP. Diese Zentralbaugruppe beinhaltet bereits die von der Applikation benötigten Digitalein- und Ausgänge. Die Schaltausgänge der drei Induktiv-BEROs sind direkt mit drei der in die Zentralbaugruppe integrierten Digitaleingängen verbunden. Das Touchpanel TP170A ist über ein PROFIBUS-Kabel an die MPI-Schnittstelle der Steuerung angeschlossen. Sowohl die Steuerung als auch die BEROs und das Touchpanel werden von der Stromversorgung PS 307 mit 24V DC versorgt.

#### 2.2 Beschreibung der Kernfunktionalität

#### 2.2.1 Übersicht und Beschreibung der Oberfläche

Als HMI dient in erster Linie ein Touchpanel TP 170A. Die Anzeige/Bedienung ist realisiert durch drei Bilder:

- Startbild (Hauptmaske)
- Freigabebild
- Parametrierbild

Ferner wird das Passieren der BEROs durch wahlweises Flimmern zweier Digitalausgangsbits (vorwärts, rückwärts) angezeigt.

#### TP 170A - Startbild

Abbildung 2-2: Startbild

| <br>SIMATIC PANEL                                                                              |
|------------------------------------------------------------------------------------------------|
| Richtung Letzte Erfassung                                                                      |
| Vorwärts         X         03.01.2006 11:45:18           Rückwärts         03.01.2006 11:10:37 |
| Förderstrecke:     EIN       Aktuelle Geschwindigkeit [m/s]:     1,870                         |
| Richtungserfassung         Geschwindigkeitserfassung           freigegeben         freigegeben |
| Freigaben Parameter Beenden                                                                    |
|                                                                                                |

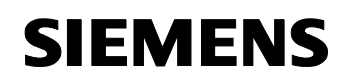

Beitrags-ID: 22957673

Sofern das Touchpanel bereits mit der in WinCC flexible erstellten HMI-Software geladen ist, erscheint beim Anlegen der Versorgungsspannung das obige Startbild, das zugleich als Hauptmaske zu betrachten ist. Es werden folgende Daten angezeigt:

1. Richtung

Eine Richtungserfassung erfolgt nur wenn diese freigegeben ist (siehe "Freigabebild") und die Förderstrecke läuft. Sobald ein Objekt von allen drei Sensoren erkannt wurde, wird dessen Förderrichtung durch ein "X" im entsprechenden Kästchen angezeigt. Nach Ablauf einer definierten Anzeigedauer (siehe "Parametrierbild") verschwindet das "X" wieder. Zur Definition der Begriffe "vorwärts" und rückwärts" siehe Abbildung 1-2. Bei Ausfall der Verbindung zur SPS, wird die Anzeige nicht mehr aktualisiert und behält den letzten Zustand (" " oder "X")

2. Letzte Erfassung

Bei laufender Förderstrecke und freigegebener Richtungserfassung (siehe "Freigabebild") erhält das zuletzt die drei BEROs passierende Objekt einen richtungsabhängigen Zeitstempel. Die Zeit stammt von der SPS-Uhr. Ein weiteres Objekt mit selber Förderrichtung überschreibt den Zeitstempel. Es wird "###..." angezeigt, wenn keine Verbindung zur SPS besteht. Beim STOP→RUN – Übergang der SPS werden die Zeitstempel beider Förderrichtungen aktualisiert.

3. Förderstrecke:

Hier wird der Betriebszustand (EIN = Förderer läuft / AUS = Förderer läuft nicht) der Förderstrecke angezeigt. Bei Ausfall der Verbindung zur SPS, wird die Anzeige nicht mehr aktualisiert und behält den letzten Zustand ("EIN" oder "AUS").

4. aktuelle Geschwindigkeit [m/s]:

Eine Geschwindigkeitserfassung erfolgt nur bei laufender Förderstrecke. Sobald ein Objekt alle drei Sensoren passiert hat, wird die ermittelte Geschwindigkeit angezeigt. Nach Ablauf einer definierten Anzeigedauer (siehe "Parametrierbild") wird die Geschwindigkeitsanzeige wieder auf "0,000" gesetzt. Besteht keine Verbindung zur SPS, wird "#####" angezeigt.

5. <u>Richtungserfassung</u>

Es wird angezeigt, ob die Richtungserfassung "gesperrt" oder "freigegeben" ist (siehe "Freigabebild"). Nur bei freigegebener Richtungserfassung erfolgt die Richtungsanzeige gemäß Aufzählungspunkt 1. Bei Ausfall der Verbindung zur SPS, wird die Anzeige nicht mehr aktualisiert und behält den letzten Zustand ("gesperrt" oder "freigegeben").

6. Geschwindigkeitserfassung

Es wird angezeigt, ob die Geschwindigkeitserfassung "gesperrt" oder "freigegeben" ist (siehe "Freigabebild"). Nur bei freigegebener Geschwindigkeitserfassung erfolgt die Geschwindigkeitsanzeige gemäß Aufzählungspunkt 4. Bei Ausfall der Verbindung zur SPS, wird die Anzeige nicht mehr aktualisiert und behält den letzten Zustand ("gesperrt" oder "freigegeben").

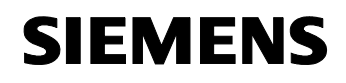

Beitrags-ID: 22957673

Am unteren Displayrand befinden sich drei Buttons zum Aufrufen weiterer Masken:

#### 1. Freigaben

Hiermit verzweigen Sie in das "Freigabebild" zum Freigeben/Sperren der Richtungs- und Geschwindigkeitsanzeige.

#### 2. Parameter

Hiermit verzweigen Sie in das "Parametrierbild" zum Festlegen der Sensorabstände und der Anzeigedauer.

#### 3. Beenden

Hiermit beenden Sie die Applikation am Touchpanel und rufen dessen Startmenü auf.

#### TP 170A - Freigabebild

Abbildung 2-3: Freigabebild

| <u>Freigaben</u><br>Erfassung der Richtung<br>Freigeben/Sperren freigegeben |  |
|-----------------------------------------------------------------------------|--|
| Erfassung der Richtung<br>Freigeben/Sperren freigegeben                     |  |
| Freigeben/Sperren freigegeben                                               |  |
|                                                                             |  |
| Erfassung der Geschwindigkeit                                               |  |
| Freigeben/Sperren freigegeben                                               |  |
| zurück                                                                      |  |
|                                                                             |  |

Über den Button "Freigaben" im "Startbild" gelangen Sie in das "Freigabebild".

1. Erfassung der Richtung

Mit dem Button "Freigeben/Sperren" aktivieren bzw. deaktivieren Sie die Richtungserfassung. Das Feld rechts neben dem Button zeigt den gewählten Zustand und ist identisch mit der entsprechenden Anzeige im Startbild.

 Erfassung der Geschwindigkeit Mit dem Button "Freigeben/Sperren" aktivieren bzw. deaktivieren Sie die Geschwindigkeitserfassung. Das Feld rechts neben dem Button

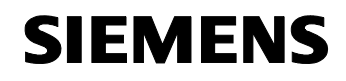

Beitrags-ID: 22957673

zeigt den gewählten Zustand und ist identisch mit der entsprechenden Anzeige im Startbild.

Am unteren Displayrand befindet sich der Button **zurück**, mit dem Sie wieder in das Startbild gelangen.

#### **TP 170A - Parametrierbild**

Abbildung 2-4: Parametrierbild

|          | SIM         | ATIC PA | NEL |
|----------|-------------|---------|-----|
| Parar    | neter       |         |     |
| Sensorat | stände [cm] |         |     |
| Anzeige  | dauer [sec] |         |     |
|          | 5           |         |     |
| zurück   |             |         |     |
|          |             |         |     |

Über den Button "Parameter" im "Startbild" gelangen Sie in das "Parametrierbild". Beim Selektieren (Antippen) des jeweiligen E/A-Felds erscheint eine numerische Tastatur auf dem Bildschirm, mittels der Sie den gewünschten Wert eintippen und mit der Enter-Taste übernehmen können.

1. Sensorabstand

Hier geben Sie den Abstand der BEROs untereinander gemäß Abbildung 1-2 ein. Die Applikation kann mit Werten zwischen 0,0 und +99,9 arbeiten. Negative Werte werden bei der Eingabe in Positive verwandelt. Werte, die betragsmäßig >99,9 sind, werden auf +99,9 begrenzt.

2. Anzeigedauer

Hier geben Sie jene Zeit ein, nach der eine Richtungs- und/oder Geschwindigkeitsanzeige am Display rückgesetzt werden soll. Die Applikation kann mit Werten zwischen 0 und +60 arbeiten. Negative Werte werden bei der Eingabe in Positive verwandelt. Werte, die betragsmäßig >60 sind, werden auf +60 begrenzt.

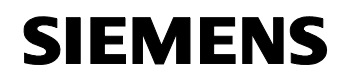

Beitrags-ID: 22957673

Am unteren Displayrand befindet sich der Button **zurück**, mit dem Sie wieder in das Startbild gelangen.

#### Leuchtanzeigen

Neben der Visualisierung am TP170A wird die zuletzt erfasste Richtung durch wahlweises Flimmern (schnelles Blinken) von zwei Digitalausgängen angezeigt.

- Förderrichtung vorwärts: A 4.0
- Förderrichtung rückwärts: A 4.1

Die Dauer des Flimmerns entspricht der Anzeigedauer. Die Digitalausgänge könnten beispielsweise zur Ansteuerung von Kontrollleuchten verwendet werden.

#### 2.2.2 Ablauf der Kernfunktionalität

Das folgende Flussdiagramm verdeutlicht die Kernfunktionalität "Erfassung von Richtung und Geschwindigkeit". Es bezieht sich auf die Zeit- und Wegbezeichnungen in Abbildung 1-2. Es sei vorausgesetzt, dass Richtungsund Geschwindigkeitserfassung freigegeben sind.

# SIEMENS

Applikation Induktiv-BEROs

Beitrags-ID: 22957673

Abbildung 2-5: Flussdiagramm der Kernfunktionalität

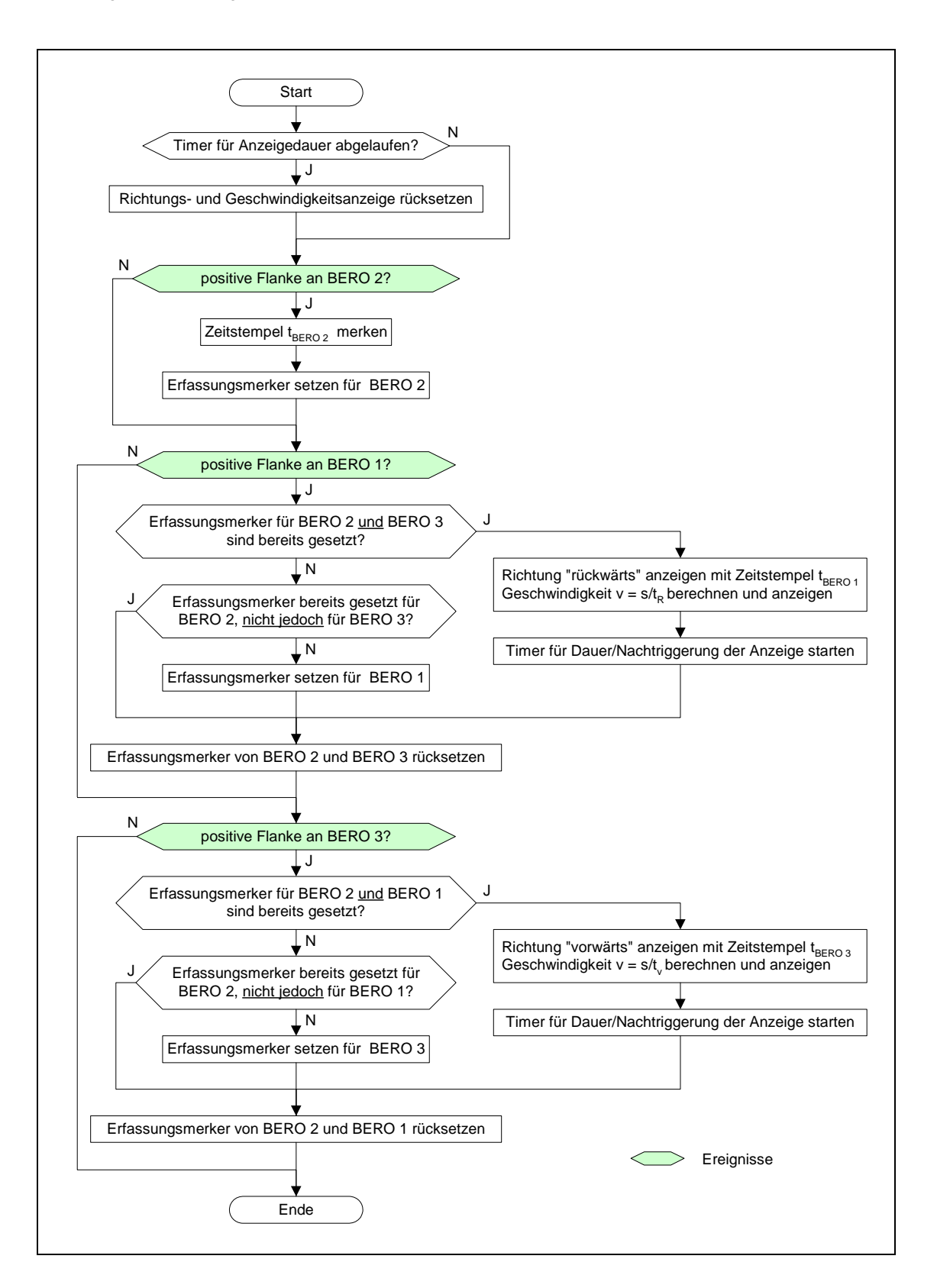

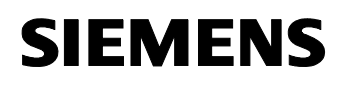

Beitrags-ID: 22957673

#### 2.3 Benötigte Hard- und Software-Komponenten

Die Applikation wurde entwickelt und getestet mit den folgenden Komponenten. Berücksichtigen Sie, dass bei Abweichungen hiervon möglicherweise Konfigurationsänderungen im Beispielprojekt notwendig werden und Screenshots in diesem Dokument von Ihren Bildschirminhalten abweichen können.

Zur Realisierung des Beispielprojekts benötigen Sie ferner:

- PG oder PC mit entsprechendem Kommunikationsprozessor (z.B. CP5512) und Microsoft 

   Betriebssystem Windows 2000 Professional oder Windows XP Professional.
- ein MPI-Kabel.

#### Hardware-Komponenten

Tabelle 2-1: Hardwarekomponenten

| Komponente                                                                                       | Anz. | MLFB/Bestellnummer | Hinweis                                                                                                    |
|--------------------------------------------------------------------------------------------------|------|--------------------|----------------------------------------------------------------------------------------------------|
| SIMATIC S7-300,<br>PROFILSCHIENE<br>L=480MM                                                      | 1    | 6ES7390-1AE80-0AA0 | = Mindestlänge                                                                                                  |
| <b>SIMATIC S7-300</b> ,<br>LASTSTROMVERSG.<br>PS 307, AC 120/230V,<br>DC 24V, 2A                 | 1    | 6ES7307-1BA00-0AA0 | oder ähnlich                                                                                                    |
| SIMATIC S7-300,<br>CPU 314C-2 DP<br>KOMPAKT                                                      | 1    | 6ES7314-6CF02-0AB0 | Die Kompaktversi-<br>on wurde lediglich<br>wegen der einge-<br>bauten DA/DE<br>verwendet.                       |
| SIMATIC S7,<br>MICRO MEMORY CARD<br>F. S7-300/C7/ET 200S<br>IM151 CPU, 3,3 V<br>NFLASH, 64 KBYTE |      | 6ES7953-8LF11-0AA0 | oder größer                                                                                                    |
| SIMATIC S7-300,<br>FRONTSTECKER 392<br>MIT SCHRAUBKON-<br>TAKTEN, 40-POLIG                       |      | 6ES7392-1AM00-0AA0 | auch mit Feder-<br>kraftklemmen<br>erhältlich                                                                   |
| SIMATIC TOUCHPANEL<br>TP170A BLUE MODE<br>STN-DISPLAY<br>MPI/PROFIBUS-DP -<br>SCHNITTSTELLE      | 1    | 6AV6545-0BA15-2AX0 | projektierbar mit<br>ProTool/Lite ab<br>Version V5.2, SP1<br>und WinCC flexible<br>Compact ab Versi-<br>on 2004 |

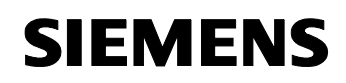

Beitrags-ID: 22957673

| Komponente                                                                                                    | Anz. | MLFB/Bestellnummer | Hinweis                                                                                                    |
|----------------------------------------------------------------------------------------------------|------|--------------------|----------------------------------------------------------------------------------------------------|
| SIMATIC NET, STECK-<br>LEITUNG 830-2 F.<br>PROFIBUS, VORKON-<br>FEKTIONIERTE<br>LEITUNG MIT ZWEI<br>SUB-D-STECKERN<br>9POLIG, ABSCHLUSS-<br>WIDERSTAENDE<br>ZUSCHALTBAR, 3 M                                                  | 1    | 6XV1830-2AH30      | 2-adrige abge-<br>schirmte Leitung<br>mit PROFIBUS-<br>Steckern zum An-<br>schluss des TP<br>170A an die CPU.<br>Alternativen siehe<br><u>/6/</u> . |
| NAEHERUNGSSCHAL-<br>TER BERO KUBISCH<br>40MM X 40MM INDUK-<br>TIV, DC 1534V,<br>SN=15MM, BUENDIG,<br>S+OE, 200MA, PNP, 4<br>LEITER, FORMSTOFF,<br>SHORTY, SENSOR 5<br>SEITEN VERSTELLBAR,<br>MIT STECKER M12<br>DREHBAR, IP67 | 3    | 3RG4038-3CD00      | oder gleichwertiger<br>induktiver Nähe-<br>rungsschalter                                                                                            |
| WINKEL-<br>KABELSTECKER M12,<br>4-POL. MIT 5M PUR-<br>LEITUNG SCHWARZ, 4<br>X 0,34QMM                                                                                                    | 3    | 3RX8000-0CE42-1AF0 | oder gleichwertig                                                                                                    |

#### Standard Software-Komponenten

Tabelle 2-2: Standard Software-Komponenten

| Komponente                                                                                                    | Anz. | MLFB/Bestellnummer | Hinweis                                                                            |
|----------------------------------------------------------------------------------------------------|------|--------------------|------------------------------------------------------------------------------------|
| SIMATIC S7, STEP7<br>V5.3, FLOATING LI-<br>CENSE FUER 1 USER,<br>E-SW, SW UND DOKU.<br>AUF CD, LICENSE KEY<br>AUF FD, KLASSE A, 5-<br>SPRACHIG (D,E,F,I,S),<br>ABLAUFFAEHIG UNTER<br>WIN2000PROF/XPPROF<br>, REFERENZ-HW: S7-<br>300/400, C7                  | 1    | 6ES7810-4CC07-0YA5 | Bezugsquellen für<br>Service Pack 3 siehe<br>/ <u>7/</u> .                         |
| WINCC FLEXIBLE 2005<br>COMPACT ENGINEE-<br>RING-SW,FLOATING<br>LICENSE LI-<br>ZENZSCHLUESSEL<br>AUF FD SW UND DO-<br>KUMENTATION AUF CD<br>IN DE/EN/IT/FR/SP,<br>ABLAUF UNTER<br>WIN2000/XPPROF ZUR<br>PROJEKTIERUNG VON<br>SIMATIC PANELS BIS<br>170ER SERIE | 1    | 6AV6611-0AA01-1CA5 | Für das TP170A ist<br>mindestens WinCC<br>flexible <b>Compact</b><br>erforderlich. |

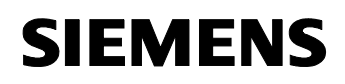

Beitrags-ID: 22957673

#### Beispieldateien und Projekte

Die folgende Liste enthält alle Dateien und Projekte, die in diesem Beispiel verwendet werden.

Tabelle 2-3: Beispieldateien und Projekte

| Komponente                              | Hinweis                                             |
|-----------------------------------------|-----------------------------------------------------|
| BIDxyz_Richtung_Geschwindigkeit_V20.zip | Diese gepackte Datei enthält<br>das STEP 7 Projekt. |

# **Hinweis** Die Visualisierung mit Hilfe eines Touch Panels ist im STEP7-Projekt mit integriert. Die Funktionalität "Richtungs- und Geschwindigkeitserfassung" wird auch ohne Visualisierung erfüllt.

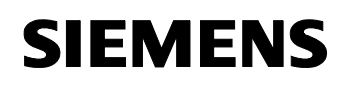

Beitrags-ID: 22957673

#### 2.4 Leistungseckdaten

#### Sensoren

Tabelle 2-4: Daten des Näherungsschalters 3RG4038-3CD00

| Kriterium                                   | Daten / Bemerkung                                                                                                    | Zusätzl. Hinweise                                |
|---------------------------------------------|----------------------------------------------------------------------------------------------------|--------------------------------------------------|
| Betriebsspannung                            | 1534 V DC                                                                                                    |                                                  |
| Leerlaufstrom $I_o$                         | Max. 30 mA (24 V)<br>Max. 40 mA (34 V)                                                                                  |                                                  |
| Bemessungs-<br>betriebsstrom I <sub>e</sub> | 200 mA ( ≤ 50°C)<br>150 mA (≤ 85°C)                                                                                     |                                                  |
| Gehäusematerial                             | Formstoff                                                                                                    |                                                  |
| Bauform                                     | kubisch 40 mm x 40 mm                                                                                                   |                                                  |
| Anschlüsse                                  | <ul> <li><u>4 Leiter (Stecker M12):</u></li> <li>1 → Plus</li> <li>3 → Masse</li> <li>4 → Signal (Schließer)</li> </ul> | <u>Leiterfarben:</u><br>Braun<br>Blau<br>Schwarz |
| Schaltart                                   | PNP                                                                                                    |                                                  |
| Anzeige                                     | LED grün → Spg.versorgung<br>LED gelb → Schaltzustand                                                                   |                                                  |
| Bemessungs-<br>schaltabstand s <sub>n</sub> | 15 mm                                                                                                    | +/- 10 %                                         |
| Aneinanderreihbarkeit                       | >75 mm (Mitte zu Mitte)                                                                                                 | gegenseitige<br>Beeinflussung!                   |
| Schaltfrequenz f                            | 50 Hz                                                                                                    |                                                  |
| Wiederholgenauigkeit R                      | 0,75 mm                                                                                                    |                                                  |
| Bereitschaftsverzug                         | 100 ms                                                                                                    |                                                  |
| Schutzart                                   | IP 67                                                                                                    |                                                  |
| Betriebstemperatur                          | -25 °C bis 85 °C                                                                                                    |                                                  |

#### Applikationssoftware

Tabelle 2-5: Leistungseckdaten der Applikationssoftware

| Kriterium               | Leistungseckdaten                               | Zusätzlicher Hinweis                              |
|-------------------------|-------------------------------------------------|---------------------------------------------------|
| Programmgröße           | MMC: 6086 Bytes<br>Arbeitsspeicher: 4200 Bytes  |                                                   |
| Maximale Zykluszeit     | 3 ms                                            | bei CPU gemäß<br>Tabelle 2-1                      |
| Minimaler Objektabstand | gesamte Messstrecke "m"<br>(vgl. Abbildung 1-2) | nur 1 Objekt in<br>Messstrecke erlaubt            |
| Objektlänge             | beliebig                                        | Objekt muss von<br>BERO sicher erfasst<br>werden. |

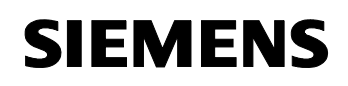

| Kriterium                                                         | Leistungseckdaten  | Zusätzlicher Hinweis                      |
|-------------------------------------------------------------------|--------------------|-------------------------------------------|
| Sensorabstand "s"<br>(Defaultwert im DB11)                        | 25,0 cm            | Anwenderparameter<br>(vgl. Abbildung 1-2) |
| Anzeigedauer<br>(Defaultwert im DB11)                             | 5 s                | Anwenderparameter                         |
| Auflösung der Ge-<br>schwindigkeitsanzeige<br>auf dem Touch Panel | 3 Nachkommastellen | Einheit: m / s                            |
| Anzahl der HMI-Bilder                                             | 3                  |                                           |

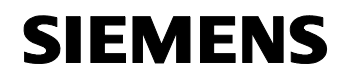

Beitrags-ID: 22957673

# Funktionsprinzipien und Programmstrukturen

#### Inhalt

Hier wird auf die detaillierten Funktionen und Funktionsabläufe der beteiligten Hard- und Softwarekomponenten, die Lösungsstrukturen und, wo sinnvoll, auf die konkrete Implementierung dieser Applikation eingegangen.

Sie benötigen diesen Teil nur, wenn Sie Details über die Lösungskomponenten und deren Zusammenspiel kennen lernen wollen.

#### 3 Generelle Funktionsmechanismen

#### Hier erfahren Sie...

welche generellen Funktionsmechanismen bezüglich BEROs gelten.

#### 3.1 Grundlagen zum Thema "induktive Sensoren"

Um auch jenen Lesern, die noch keine oder wenig Erfahrung im Umgang mit Sensoren besitzen, einen Einstieg in die Thematik zu ermöglichen, werden hier einige grundlegende Informationen zum Thema "Induktive Sensoren" bereitgestellt.

#### Kurzbeschreibung

Mit induktiven Näherungsschaltern werden Positionen von metallischen Teilen erfasst und in elektrische Signale umgewandelt. Diese Signale werden in Steuer- und Meldeeinrichtungen (SPS) weiterverarbeitet. Mit den Ausgangssignalen aus der SPS können dann Aktionen wie z.B. das Schalten eines Schützes ausgelöst werden.

#### Aufbau

Ein induktiver Näherungsschalter besteht im Wesentlichen aus einer Spule, einem Ferritkern und angeschlossener Elektronik (Bild 1-1). Diese Elemente sind dicht und vibrationssicher in einem Gehäuse eingeschlossen.

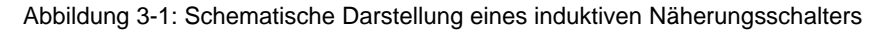

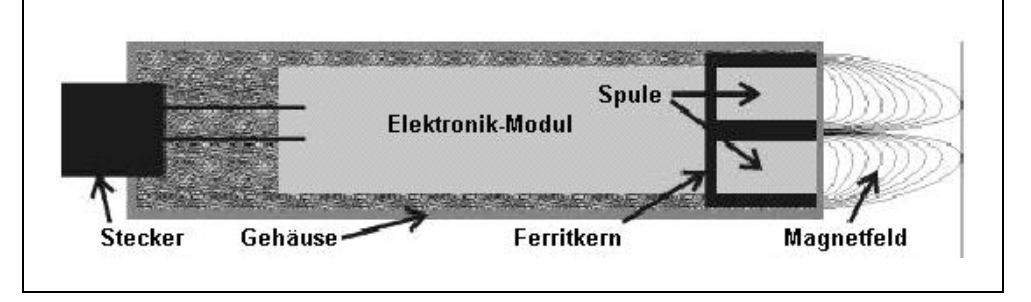

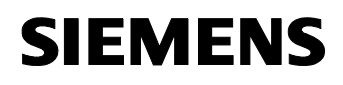

Beitrags-ID: 22957673

#### Funktionsweise

Die Elektronik erzeugt ein hochfrequentes Signal, das von der Spule in ein Magnetfeld gleicher Frequenz umgesetzt wird. Der elektronische Aufbau basiert auf einem bedämpften elektrischen Oszillator-Schaltkreis, welcher die Spule als ein Oszillatorelement enthält. Der Ferritkern ist so geformt, dass der größte Teil der Magnetfeldlinien in ihm geführt wird. Nur in Messrichtung ist der Kern offen, so dass die Magnetfeldlinien aus dem Gehäuse austreten und vor dem Näherungsschalter ein Messfeld bilden können. Mit zunehmendem Abstand vom Schalter nimmt die Flussdichte des Magnetfeldes immer mehr ab, so dass auch die Empfindlichkeit für ein Messobjekt immer kleiner wird.

Befindet sich ein Messobjekt innerhalb des Schaltabstands, induziert das Magnetfeld Ströme im Messobjekt. Die Auswirkungen dieser Ströme werden von der Elektronik registriert und führen zur Änderung des Schaltzustandes des Sensors.

#### Induktive Näherungsschalter "BERO 3RG4" von Siemens

- Induktive Näherungsschalter arbeiten ohne mechanischen Verschleiß.
- Typen f
  ür feuchte Umgebungen oder bei ben
  ötigter Schwei
  ßfestigkeit mit IP 68-Kunststoffgeh
  äuse.
- Schaltabstände von 0,6 mm bis 75 mm
- Bauformen von 3 mm Durchmesser bis 100 x 80 x 40 mm
- Gehäuse aus Kunststoff, Messing, Edelstahl und anderen Materialien
- Hohe Zuverlässigkeit, wartungsfrei f
  ür eine lange Lebensdauer
- Punktgenaues Schalten, mit hoher Betätigungsgeschwindigkeit auch bei extremer Schalthäufigkeit

Abbildung 3-2: links: Induktive Näherungsschalter aus der BERO 3RG4 Baureihe rechts: BERO 3RG4038-3CD00 (in dieser Applikation verwendet)

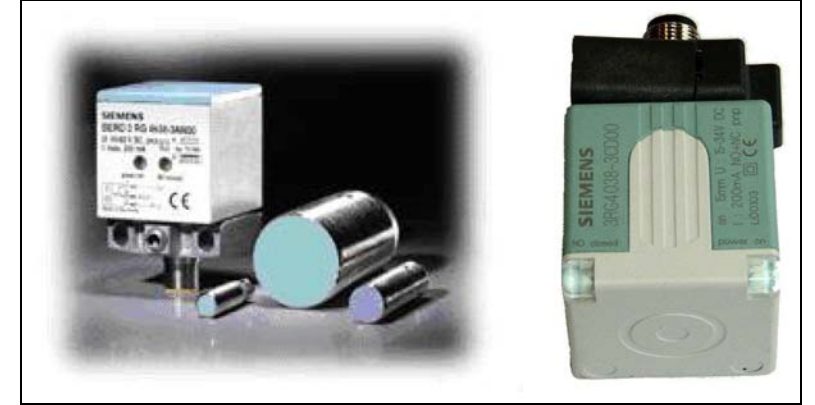

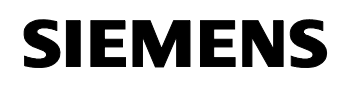

Beitrags-ID: 22957673

# 4 Erläuterungen zum Beispielprogramm

#### Hier erfahren Sie...

- alles Wissenswerte zur Struktur des STEP7-Programms
- die Funktionen der einzelnen Bausteine und Netzwerke

#### 4.1 Die Struktur des STEP7-Programms

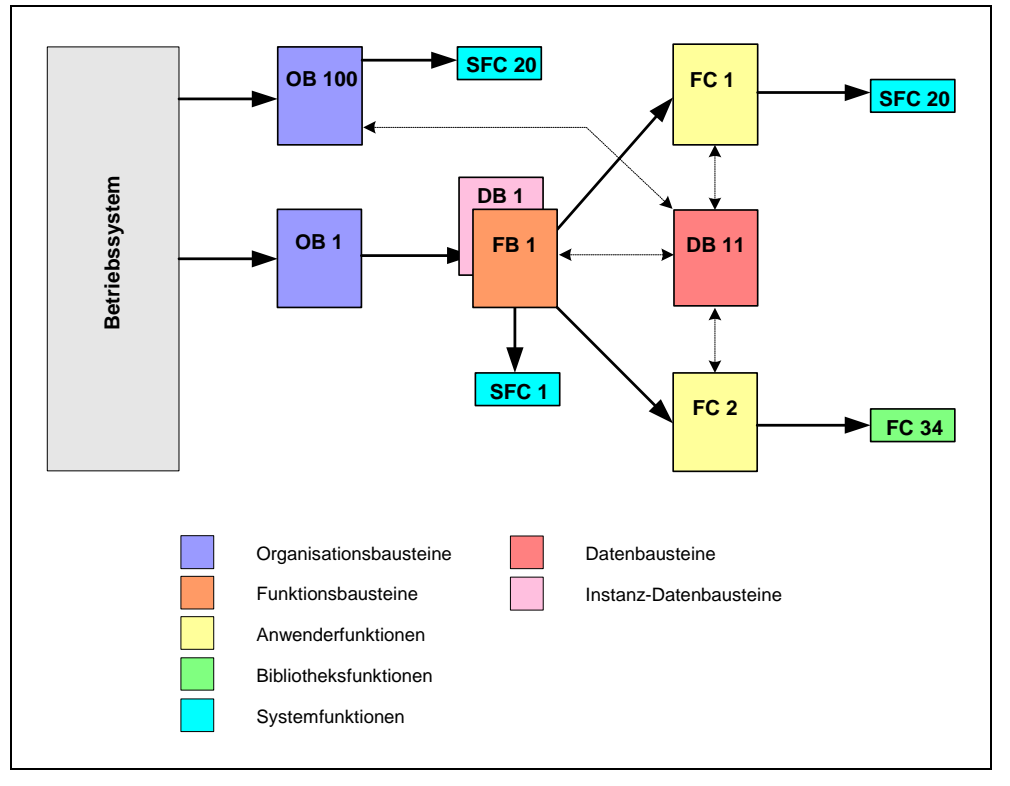

Abbildung 4-1: Struktur des STEP7-Programms

Das STEP7-Betriebssystem stellt die Strukturiertheit des Programms durch die Bausteinarchitektur sicher.

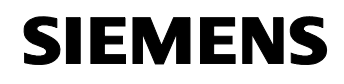

Beitrags-ID: 22957673

| Tabelle 4-1: verwendete | Softwarebausteine |
|-------------------------|-------------------|
|                         | Juliwalebausteine |

| Baustein | Erläuterung                                                                                                    |
|----------|----------------------------------------------------------------------------------------------------|
| OB 1     | Organisationsbaustein (wird vom Betriebssystem aufgerufen) für die zyklische Programmbearbeitung. Er ruft den Anwenderfunktionsbaustein FB1 auf.                                                                                                    |
| OB 100   | Organisationsbaustein (wird vom Betriebssystem aufgerufen), der<br>bei Neustart der CPU durchlaufen wird. Der Baustein sorgt dafür,<br>dass bei Neustart die Felder "Letzte Erfassung" des HMI-Startbildes<br>mit dem Zeitstempel den Neustarts vorbelegt werden. Der Zeit-<br>stempel wird mittels der Systemfunktion SFC20 BLKMOV aus den<br>OB100-Lokaldaten (Startinformation des Bausteins, siehe OB100-<br>Online-Hilfe) in den DB11 transferiert. |
| FB 1     | Dieser Anwender-Funktionsbaustein stellt das Hauptprogramm der Applikation dar. Er enthält die Logik für                                                                                                    |
|          | • die Richtungs- und Geschwindigkeitserfassung mit Aufruf der Funktionen FC1 und FC2.                                                                                                    |
|          | die Anzeigedauer.                                                                                                    |
|          | <ul> <li>die Aufrufe des SFC1 READ_CLK zum ereignisgesteuerten<br/>Einlesen der CPU-Uhr.</li> </ul>                                                                                                    |
|          | die Richtungsanzeige über die Digitalausgänge.                                                                                                    |
| DB 1     | Instanz-DB zum FB 1. Der Baustein dient als Zwischenspeicher für Flanken-, Impuls-, Zustands- Merker und zur Zwischenpufferung der Zeitstempel.                                                                                                    |
| FC 1     | Diese Anwenderfunktion realisiert die Richtungsanzeige mit Zeit-<br>stempel.                                                                                                    |
| FC 2     | Diese Anwenderfunktion realisiert die Geschwindigkeitsberechnung.<br>Hierzu wird die Bibliotheksfunktion FC34 aufgerufen, die eine Zeit-<br>stempeldifferenz bildet.                                                                                                    |
| FC34     | Die Bibliotheksfunktion (aus Standard Library / IEC Function Blocks)<br>subtrahiert zwei Zeitstempel und liefert als Ergebnis eine Zeitdauer.<br>Siehe die FC34-Online-Hilfe.                                                                                                    |
| DB 11    | Schnittstellen-DB zum Touchpanel für die anzuzeigenden Daten bzw. die einzugebenden Anwenderparameter.                                                                                                    |
| SFC 1    | Systemfunktion (in der CPU implementiert) zum Auslesen der CPU-<br>Uhr. Siehe die SFC1-Online-Hilfe.                                                                                                    |
| SFC 20   | Systemfunktion (in der CPU implementiert) zum Kopieren eines<br>Speicherbereichs. Die SFC20 wird in dieser Anwendung dazu ver-<br>wendet, die Zeitstempel zu transferieren. Siehe die SFC20-Online-<br>Hilfe.                                                                                                    |

#### 4.2 Detailbeschreibung der einzelnen Softwarebausteine

Die Detailbeschreibung bezieht sich auf das STEP7-Projekt, dessen gesamte Symbolik und Kommentare in Englisch erstellt wurden. Zwecks eindeutigem Bezug zum Programmcode wurden im Weiteren Überschriften, Variablennamen etc. nicht übersetzt.

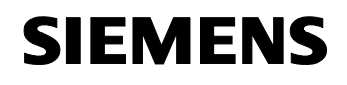

Beitrags-ID: 22957673

Die im Folgenden nicht beschriebenen Bausteine erklären sich bei Betrachtung ihres Programmcodes selbst. Sie sind durch die Kurzinformation in obiger Tabelle hinreichend erläutert.

#### 4.2.1 **FB 1 (Direction- and Speed Detection of Moving Objects)**

Der Baustein hat 9 Netzwerke

Tabelle 4-2: Detailbeschreibung des FB 1

| NW | Erläuterung                                                                                                    |
|----|----------------------------------------------------------------------------------------------------|
| 1  | Parameter Check                                                                                                    |
|    | <ul> <li>Der in das HMI-Bild "Parameter" einzugebende Werte für die Anzei-<br/>gedauer ("DISPLAY&amp;PARAM".display_period) wird auf Plausibilität<br/>überprüft. Bei negativem Wert wird das Vorzeichen abgeschnitten<br/>(durch Zweierkomplementbildung). Bei Beträgen &gt;60 (sec) wird der<br/>Wert auf 60 begrenzt.</li> </ul>                                                                                                    |
|    | <ul> <li>Der in das HMI-Bild "Parameter" einzugebende Werte f ür den BERO-<br/>Abstand ("DISPLAY&amp;PARAM".BERO_distance) wird auf Plausibilit ät<br/>überpr üft. Bei negativem Wert wird das Vorzeichen abgeschnitten (Be-<br/>fehl ABS)). Bei Betr ägen &gt;99,9 (cm) wird der Wert auf 99,9 begrenzt.</li> </ul>                                                                                                    |
|    | Die auf obige Weise ggf. veränderten Werte werden wieder auf die jeweils selbe Variable geschrieben und somit am Touchpanel angezeigt.                                                                                                    |
| 2  | Timer for Display Period                                                                                                    |
|    | Mit der vom Anwender im HMI-Bild "Parameter" definierten Anzeigedauer<br>( <i>"DISPLAY&amp;PARAM".display_period</i> ) wird beim erstmaligen Aufruf des FB<br>1 ein Timer gestartet. Ein Neustart des Timers kann anschließend nur<br>durch eine explizite Freigabe erfolgen. Diese Freigabe wird im weiteren<br>Programmverlauf immer dann gegeben, sobald einer der BEROs ein Ob-<br>jekt im Überwachungsraum signalisiert (siehe Netzwerke 4 und 5). Ist dies<br>nicht der Fall und der Timer läuft ab, werden die Aktualisierungskennun-<br>gen ( <i>"IDB".DIR_update, .SPEED_update</i> ), die einen Aufruf der Funktionen<br>FC1 und FC2 bewirken, gesetzt. Die an dieser Stelle ebenfalls gesetzte<br>Objektkennung ( <i>"IDB".no_object</i> ) sorgt dafür, dass FC1/FC2 die Rich-<br>tungsanzeigen und den Geschwindigkeitswert im DB11<br>( <i>"DISPLAY&amp;PARAM".forward, .reverse, .speed</i> ) rücksetzen |
| 3  | Positive Edge at BERO 2                                                                                                    |
|    | Erkennt BERO 2 eine positive Flanke, so werden                                                                                                    |
|    | <ul> <li>der Zeitstempel, der als Startpunkt f ür die Geschwindigkeitsmessung<br/>herangezogen wird ("IDB".timestamp_start), in den Instanz-DB ge-<br/>schrieben.</li> </ul>                                                                                                    |
|    | • eine Ereigniskennung ( <i>"IDB".BERO2_object_detected</i> ) gesetzt.                                                                                                    |
|    | die Objektkennung ("IDB".no_object) rückgesetzt.                                                                                                    |

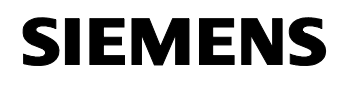

| NW | Erläuterung                                                                                                    |
|----|----------------------------------------------------------------------------------------------------|
| 4  | Positive Edge at BERO 1                                                                                                    |
|    | Erkennt BERO 1 eine positive Flanke, so wird die Objektkennung<br>( <i>"IDB".no_object</i> ) rückgesetzt und wie folgt weiterverfahren. Wird keine<br>Flanke erkannt, erfolgt ein Sprung zum nächsten Netzwerk.<br>Hat das Objekt bereits <u>BERO 3 und BERO 2</u> passiert<br>( <i>"IDB".BERO3_object_detected, .BERO2_object_detected</i> ), so werden                   |
|    | <ul> <li>der Timer für die Anzeigedauer gestartet.</li> <li>die Aktualisierungskennung für die Richtung (<i>"IDB".DIR_update</i>) gesetzt.</li> </ul>                                                                                                    |
|    | <ul> <li>die Aktualisierungskennung für die Geschwindigkeit<br/>("IDB".SPEED_update) gesetzt, sofern der Förderer nicht ausgeschal-<br/>tet oder gestört war ("IDB".conv_temp_off), während sich das Objekt<br/>von BERO 2 nach BERO 1 bewegte. Hatte der Förderer eine Unter-<br/>brechung, wird die Laufkennung ("IDB".conv_temp_off) wieder<br/>rückgesetzt.</li> </ul> |
|    | <ul> <li>der Zeitstempel, der als Zielpunkt f ür die Geschwindigkeitsmessung<br/>herangezogen wird ("IDB".timestamp_stop), in den Instanz-DB ge-<br/>schrieben.</li> </ul>                                                                                                    |
|    | <ul> <li>die Erfassungskennung f ür BERO 1 ("IDB".BERO1_object_detected)<br/>gesetzt.</li> </ul>                                                                                                    |
|    | <ul> <li>die Erfassungskennungen f ür BERO 3 und BERO 2<br/>("IDB".BERO3_object_detected, .BERO2_object_detected) r ückge-<br/>setzt.</li> </ul>                                                                                                    |
|    | Hat das Objekt zwar BERO 2, nicht jedoch BERO 3 passiert, so wird                                                                                                    |
|    | <ul> <li>die Erfassungskennungen f ür BERO 2         <ul> <li>("IDB".BERO2_object_detected) r ückgesetzt</li> </ul> </li> </ul>                                                                                                    |
|    | Hat das Objekt zwar BERO 3, nicht jedoch BERO 2 passiert, so werden                                                                                                    |
|    | <ul> <li>die Erfassungskennungen f ür BERO 3         <ul> <li>("IDB".BERO3_object_detected) r ückgesetzt.</li> </ul> </li> </ul>                                                                                                    |
|    | <ul> <li>die Erfassungskennung f ür BERO 1 ("IDB".BERO1_object_detected)<br/>gesetzt.</li> </ul>                                                                                                    |

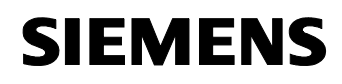

| NW | Erläuterung                                                                                                    |
|----|----------------------------------------------------------------------------------------------------|
| 5  | Positive Edge at BERO 3                                                                                                    |
|    | Erkennt BERO 3 eine positive Flanke, so wird die Objektkennung ("IDB".no_object) rückgesetzt und wie folgt weiterverfahren. Wird keine Flanke erkannt, erfolgt ein Sprung zum nächsten Netzwerk.                                                                                                    |
|    | Hat das Objekt bereits <u>BERO 1 und BERO 2</u> passiert<br>("IDB".BERO1_object_detected, .BERO2_object_detected), so werden                                                                                                    |
|    | der Timer für die Anzeigedauer gestartet.                                                                                                    |
|    | <ul> <li>die Aktualisierungskennung f ür die Richtung ("IDB".DIR_update) ge-<br/>setzt.</li> </ul>                                                                                                    |
|    | <ul> <li>die Aktualisierungskennung für die Geschwindigkeit<br/>("IDB".SPEED_update) gesetzt, sofern der Förderer nicht ausgeschal-<br/>tet oder gestört war ("IDB".conv_temp_off), während sich das Objekt<br/>von BERO 2 nach BERO 3 bewegte. Hatte der Förderer eine Unterbre-<br/>chung, wird die Laufkennung ("IDB".conv_temp_off) wieder<br/>rückgesetzt.</li> </ul>                                                                                                    |
|    | <ul> <li>der Zeitstempel, der als Zielpunkt f ür die Geschwindigkeitsmessung<br/>herangezogen wird ("IDB".timestamp_stop), in den Instanz-DB ge-<br/>schrieben.</li> </ul>                                                                                                    |
|    | <ul> <li>die Erfassungskennung f ür BERO 3 ("IDB".BERO3_object_detected)<br/>gesetzt.</li> </ul>                                                                                                    |
|    | <ul> <li>die Erfassungskennungen f ür BERO 1 und BERO 2<br/>("IDB".BERO1_object_detected, .BERO2_object_detected) r ückge-<br/>setzt.</li> </ul>                                                                                                    |
|    | Hat das Objekt zwar BERO 2, nicht jedoch BERO 1 passiert, so wird                                                                                                    |
|    | <ul> <li>die Erfassungskennung f ür BERO 2 ("IDB".BERO2_object_detected)<br/>r ückgesetzt</li> </ul>                                                                                                    |
|    | Hat das Objekt zwar BERO 1, nicht jedoch BERO 2 passiert, so werden                                                                                                    |
|    | <ul> <li>die Erfassungskennung f ür BERO 1 ("IDB".BERO1_object_detected)<br/>r ückgesetzt.</li> </ul>                                                                                                    |
|    | <ul> <li>die Erfassungskennung f ür BERO 3 ("IDB".BERO3_object_detected)<br/>gesetzt.</li> </ul>                                                                                                    |
| 6  | Call FC1 (Detecting Direction)                                                                                                    |
|    | Der Baustein für die Richtungserkennung wird aufgerufen, wenn der An-<br>wender hierfür die Freigabe ( <i>"DISPLAY&amp;PARAM".release_direction</i> ) im<br>HMI-Bild "Freigaben" gegeben hat und die entsprechende Aktualisie-<br>rungskennung ( <i>"IDB".DIR_update</i> ) im Netzwerk 4 oder 5 gesetzt wurde.<br>Beim Wegnehmen der Freigabe werden die Richtungsanzeigen<br>( <i>"DISPLAY&amp;PARAM".forward, .reverse</i> ) im HMI-Bild "Informationen" sofort<br>rückgesetzt. |

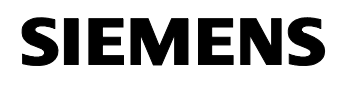

| NW | Erläuterung                                                                                                    |
|----|----------------------------------------------------------------------------------------------------|
| 7  | Call FC2 (Calculating Speed)                                                                                                    |
|    | Der Baustein für die Geschwindigkeitserkennung wird aufgerufen, wenn<br>der Anwender hierfür die Freigabe ( <i>"DISPLAY&amp;PARAM".release_speed</i> )<br>im HMI-Bild "Freigaben" gegeben hat und die entsprechende Aktualisie-<br>rungskennung ( <i>"IDB".SPEED_update</i> ) im Netzwerk 4 oder 5 gesetzt<br>wurde. Beim Wegnehmen der Freigabe wird die Geschwindigkeitsanzeige<br>( <i>"DISPLAY&amp;PARAM".speed</i> ) im HMI-Bild "Informationen" sofort mit 0,000<br>überschrieben. |
| 8  | No Speed Detecting with Conveyor Stop                                                                                                    |
|    | Wird der Förderer ausgeschaltet oder ist gestört ( <i>conveyor_on</i> = $E0.5 = 0$ ), während sich das Objekt zwischen zwei BEROs der Messeinrichtung befindet, wenn also die Erfassungskennungen BERO 1 / BERO 2 <u>oder</u> die Erfassungskennungen BERO 2 / BERO 3 beide gesetzt sind, wird die Laufkennung ( <i>"IDB".conv_temp_off</i> ) gesetzt.                                                                                                    |
| 9  | Flickering Outputs                                                                                                    |
|    | Während der "display_timer" läuft, wird die Richtung eines Objekts durch<br>Flimmern (5Hz) der Digitalausgänge "flickering_fwd" bzw. "flickering_rev"<br>angezeigt. Das Flimmern wird durch die logische Verknüpfung (UND) der<br>Richtungskennung ( <i>"DISPLAY&amp;PARAM".forward, .reverse</i> ) mit dem Takt-<br>merkerbit M 0.1 ( <i>clock_memory_bit</i> ) erreicht.                                                                                                    |

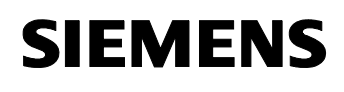

Beitrags-ID: 22957673

#### 4.2.2 FC 1 (Direction)

Tabelle 4-3: Detailbeschreibung des FC 1

| NW | Erläuterung                                                                                                    |
|----|----------------------------------------------------------------------------------------------------|
| 1  | Detect Direction                                                                                                    |
|    | Die Aktualisierungskennung ("IDB".DIR_update), die zum Aufruf des FCs führte, wird unbedingt rückgesetzt.                                                                                                    |
|    | Wenn sich kein Objekt im Bereich der Messeinrichtung befindet ( <i>"IDB".no_object</i> ) oder der Förderer nicht läuft ( <i>conveyor_on = E0.5 = 0</i> ), werden die Richtungsanzeigen ( <i>"DISPLAY&amp;PARAM".forward, .reverse</i> ) und die Aktualisierungskennung ( <i>"IDB".DIR_update</i> ) rückgesetzt und der Baustein verlassen.                                                                                                    |
|    | Ist die Erfassungskennung für BERO 1 gesetzt<br>("IDB".BERO1_object_detected), was bedeutet, dass soeben ein Objekt<br>BERO 1 in rückwärtiger Richtung passiert hat, wird der im NW4 des FC1<br>ausgelesene Zeitstempel ("IDB".timestamp_stop) mittels der Funktion<br>BLKMOV in den DB11 transferiert ("DISPLAY&PARAM".timestamp_rev)<br>und dort dem HMI zur Anzeige "letzte Erfassung / rückwärts" zur Verfü-<br>gung gestellt. Die Richtungsanzeige für "vorwärts"<br>("DISPLAY&PARAM".forward) wird rückgesetzt, jene für "rückwärts"<br>("DISPLAY&PARAM".reverse) wird gesetzt. |
|    | Ist die Erfassungskennung für BERO 3 gesetzt<br>("IDB".BERO3_object_detected), was bedeutet, dass soeben ein Objekt<br>BERO 3 in vorwärtiger Richtung passiert hat, wird der im NW5 des FC1<br>ausgelesene Zeitstempel ("IDB".timestamp_stop) mittels der Funktion<br>BLKMOV in den DB11 transferiert ("DISPLAY&PARAM".timestamp_fwd)<br>und dort dem HMI zur Anzeige "letzte Erfassung / vorwärts" zur Verfügung<br>gestellt. Die Richtungsanzeige für "rückwärts"<br>("DISPLAY&PARAM".reverse) wird rückgesetzt, jene für "vorwärts"<br>("DISPLAY&PARAM".forward) wird gesetzt.     |

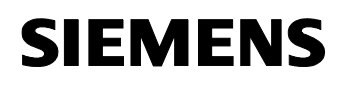

Beitrags-ID: 22957673

#### 4.2.3 FC 2 (Speed)

Tabelle 4-4: Detailbeschreibung des FC 2

| NW | Erläuterung                                                                                                    |
|----|----------------------------------------------------------------------------------------------------|
| 1  | Calculate Speed                                                                                                    |
|    | Die Aktualisierungskennung ( <i>"IDB".SPEED_update</i> ), die zum Aufruf des FCs führte, wird unbedingt rückgesetzt.                                                                                                    |
|    | Wenn sich kein Objekt im Bereich der Messeinrichtung befindet<br>( <i>"IDB".no_object</i> ) oder der Förderer nicht läuft ( <i>conveyor_on = E0.5 = 0</i> ),<br>wird der angezeigte Geschwindigkeitswert<br>( <i>"DISPLAY&amp;PARAM".speed</i> ) mit 0,000 überschrieben und der Baustein<br>verlassen.                                                                                                    |
|    | Ist obige Bedingung nicht erfüllt, was bedeutet, dass soeben ein Objekt<br>entweder BERO 1 in rückwärtiger oder BERO 3 in vorwärtiger Richtung-<br>passiert hat, wird mit der FC34 aus den Zeitstempeln der beiden zuletzt<br>überfahrenen BEROs ( <i>"IDB".timestamp_stop, .timestamp_start</i> ) die Zeit-<br>differenz ermittelt. Diese liegt im Format "TIME" vor und wird anschließend<br>in Sekunden gewandelt. Die im HMI-Bild "Informationen" angezeigte Ge-<br>schwindigkeit ist der Quotient aus dem - von cm in m umgerechneten -<br>BERO-Abstand ( <i>"DISPLAY&amp;PARAM".BERO_distance</i> ), den der Anwender<br>im HMI-Bild "Parameter" eingeben kann, und der obigen Zeitdifferenz. |

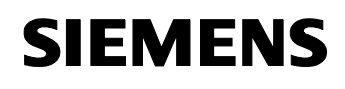

Beitrags-ID: 22957673

#### 4.2.4 DB 11 (DISPLAY&PARAM)

Die folgende Abbildung zeigt den Zusammenhang zwischen den Daten im DB 11 und den HMI-Bildern.

Abbildung 4-2: Daten des DB11 (DISPLAY&PARAM) in den HMI-Bildern

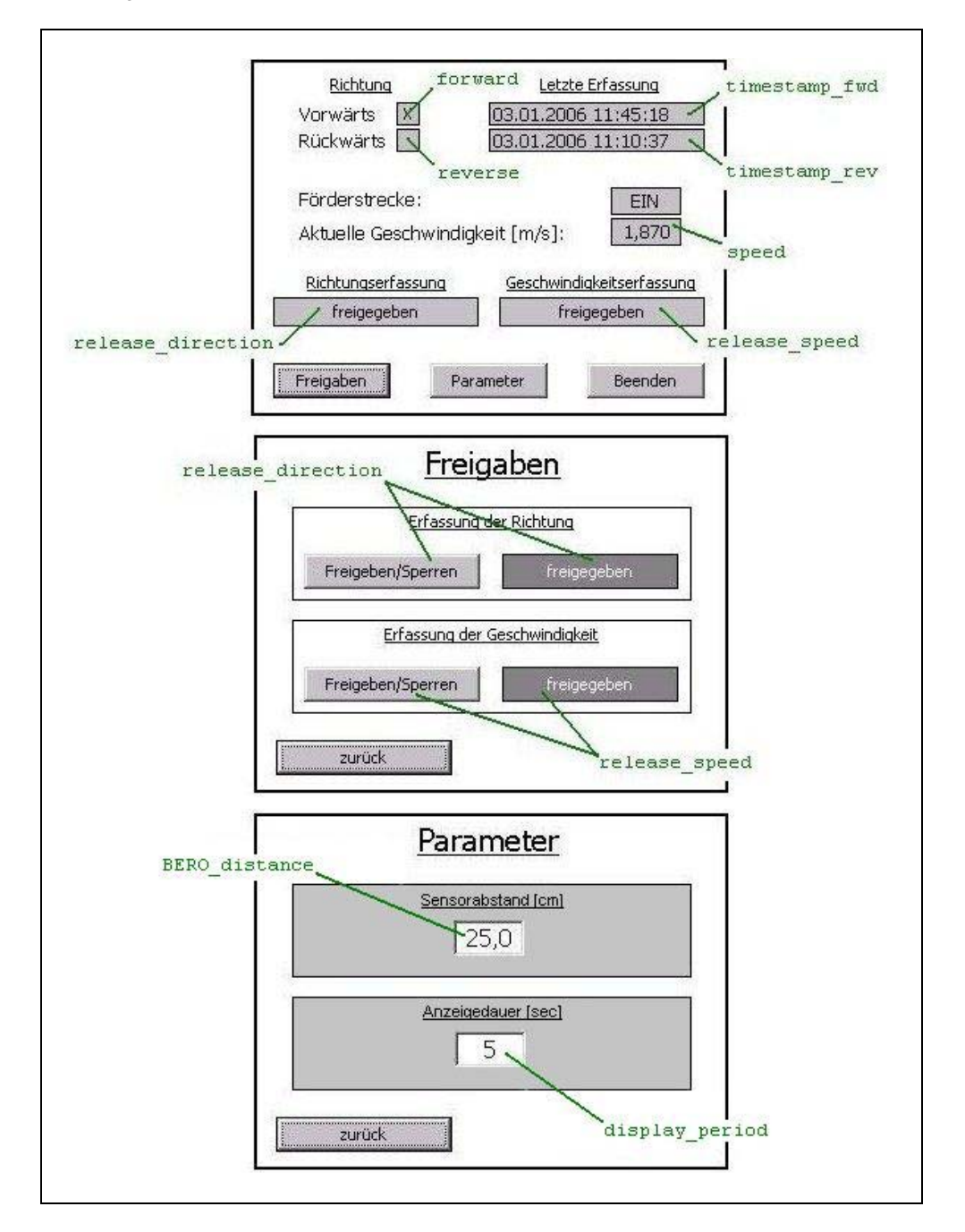

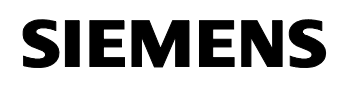

Beitrags-ID: 22957673

### 5 Modifikationen zum Beispielprogramm (optional)

#### Hier erfahren Sie...

was sie tun müssen wenn...

- die BERO-Abstände nicht gleich gehalten werden können.
- Sie eine andere Flimmerfrequenz haben wollen.
- Sie eine Lösung mit zwei BEROS bevorzugen.
- Sie am TP170A die Runtime-Sprache ändern möchten.

#### 5.1 Ungleiche BERO-Abstände

#### Lösungsprinzip

Bei Vorwärtsfahrt der Objekte wird die Geschwindigkeit zwischen den BEROs 2 und 3, bei Rückwärtsfahrt zwischen 2 und 1 gemessen. Zur Definition der Richtung siehe Abbildung 1-2. Die Geschwindigkeitsermittlung im FC2 muss also ebenso richtungsabhängig durchgeführt werden wie die Richtungserfassung im FC1.

#### Änderungen

Aufgrund der modifizierten Funktionalität müssen die Bausteine FC2, FB1 und DB11 geändert werden. Da nun zwei BERO-Abstände am Touchpanel einzugeben sind, ändert sich auch die HMI-Projektierung.

Wir bieten Ihnen zwei Arten der Programmänderung an:

- 1. Laden aus Beispielprojekt
- 2. Bausteine selbst ändern

#### 5.1.1 Laden aus Beispielprojekt

Das Programm mit den modifizierten Bausteinen befindet sich im Programmordner "Diff\_Dist" des STEP7-Projekts.

- 1. Kopieren Sie den gesamten Inhalt von "Diff\_Dist" in den Programmordner "S7 program" in der SIMATIC-Station.
- Laden Sie die gesamte Station in die CPU (Zur Vermeidung von Inkonsistenzen empfehlen wir, die gesamte Station oder zumindest alle Anwenderbausteine zu laden, nicht nur die geänderten Bausteine.)
- 3. Laden Sie das WinCC flexible Projekt, das ebenfalls den Namen "Diff\_Dist" trägt, ins Touchpanel.

#### 5.1.2 Bausteine selbst ändern

Alternativ können Sie anhand der nachstehenden Anweisungsfolge die Modifikation auch Schritt für Schritt selbst durchführen (ausgehend von

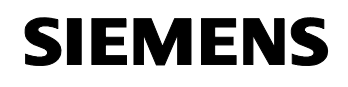

Beitrags-ID: 22957673

Programm und HMI-Projektierung "Equ\_Dist"). Hierzu ist wie folgt zu verfahren:

4. Ergänzen Sie den DB11 um einen zweiten BERO-Abstand.

Abbildung 5-1: Änderung im DB11 (DISPLAY&PARAM)

| +22.0 | spare                                                                                                    | ARRAY[14]   | 6               |                           |            |          |
|-------|----------------------------------------------------------------------------------------------------|-------------|-----------------|---------------------------|------------|----------|
| *1.0  |                                                                                                    | BYTE        |                 |                           |            |          |
| +26.0 | BERO distance                                                                                                    | REAL        | 2.000000e+001   | distance between          | BERO1(3) a | nd BER02 |
| 80    | 1997 - 1997 <del>-</del> 1997 - 1997 - |             | 2<br>7          |                           |            |          |
|       |                                                                                                    | unterschied | lliche BERO-Abs | tände                     |            |          |
| +22.0 | BER0_distance_12                                                                                                    | unterschied | lliche BERO-Abs | tände<br>distance between | BER01 and  | BEROZ    |

5. Fügen Sie in den FC2 IN-Parameter für die BERO-Erfassungskennungen der beiden Richtungen ein und ändern Sie den FC2-Programmcode.

Abbildung 5-2: Änderungen im FC2 (SPEED)

|                  |                                                                                           |                                                                                                    | Inhalt von: 'Umgebung\Scl                                                                                                    | hnittstell                                 | .e\IN'  |
|------------------|-------------------------------------------------------------------------------------------|----------------------------------------------------------------------------------------------------|----------------------------------------------------------------------------------------------------|--------------------------------------------|---------|
| Int              | erface                                                                                    |                                                                                                    | Name                                                                                                    | Datentyp                                   | Komment |
| ă O              | IN                                                                                        | Ĩ                                                                                                    | 🗐 no object                                                                                                    | Bool                                       | 10 mm   |
|                  | I no c                                                                                    | biect                                                                                                    | BERO1 object detected                                                                                                    | Bool                                       |         |
| 6                | BERC                                                                                      | I object detected                                                                                                    | BER03 object detected                                                                                                    | Bool                                       |         |
| 1                | BRRC                                                                                      | 3 object detected                                                                                                    |                                                                                                    |                                            | 1       |
|                  | DIIT                                                                                      | _opjeco_deoceocd                                                                                                    |                                                                                                    | 16                                         | 717     |
|                  | IN OUT                                                                                    |                                                                                                    |                                                                                                    |                                            |         |
|                  | LN_001                                                                                    |                                                                                                    |                                                                                                    |                                            |         |
|                  | LEWL                                                                                      |                                                                                                    |                                                                                                    |                                            |         |
| ± • <b>1</b>     | RETURN                                                                                    |                                                                                                    |                                                                                                    |                                            |         |
|                  |                                                                                           |                                                                                                    |                                                                                                    |                                            |         |
|                  |                                                                                           |                                                                                                    |                                                                                                    |                                            |         |
|                  |                                                                                           |                                                                                                    |                                                                                                    |                                            |         |
|                  | L<br>DTR                                                                                  | #time_difference                                                                                                    | //convert from "1                                                                                                    | CIME" to s                                 | ec      |
|                  | L<br>DTR<br>L                                                                             | <pre>#time_difference 1.000000e+003</pre>                                                                                                    | //convert from "1                                                                                                    | TIME" to s                                 | ec      |
|                  | L<br>DTR<br>L<br>/R<br>T                                                                  | <pre>#time_difference 1.000000e+003 #time_in_coc</pre>                                                                                                    | //convert from "1                                                                                                    | CIME" to s                                 | ec      |
| _                | L<br>DTR<br>L<br>/R<br>T<br>U                                                             | <pre>#time_difference 1.000000e+003 #time_in_sec #ERR01_object_detects</pre>                                                                                                    | //convert from "1                                                                                                    | IME" to s                                  | ec      |
| _                | L<br>DTR<br>L<br>/R<br>T<br>U<br>SPBN                                                     | <pre>#time_difference 1.0000000e+003 #time_in_sec #BER01_object_detecte L021</pre>                                                                                                    | //convert from "I<br>ed //object moves re                                                                                       | NIME" to s                                 | ec      |
|                  | L<br>DTR<br>L<br>/R<br>T<br>U<br>SPBN<br>L                                                | <pre>#time_difference 1.0000000e+003 #time_in_sec #BER01_object_detecte L021 "DISPLAY&amp;PARAM".BER0</pre>                                                                                 | //convert from "I<br>ed //object moves re<br>distance 12                                                                        | TIME" to s                                 | ec      |
| $\left[ \right]$ | L<br>DTR<br>L<br>/R<br>T<br>U<br>SPBN<br>L<br>SPA                                         | <pre>#time_difference 1.000000e+003 #time_in_sec #BER01_object_detecte L021 "DISPLAY&amp;PARAM".BER0_ L031</pre>                                                                            | //convert from "1<br>ed //object moves re<br>distance_12                                                                        | TIME" to s                                 | ec      |
| L021:            | L<br>DTR<br>L<br>/R<br>T<br>U<br>SPBN<br>L<br>SPA<br>UN                                   | <pre>#time_difference 1.000000e+003 #time_in_sec #BER01_object_detecte L021 "DISPLAY&amp;PARAM".BER0_ L031 #BER03 object_detecte</pre>                                                      | //convert from "T<br>ed //object moves re<br>distance_12                                                                        | TIME" to s                                 | ec      |
| L021:            | L<br>DTR<br>L<br>/R<br>T<br>U<br>SPBN<br>L<br>SPA<br>UN<br>BKB                            | <pre>#time_difference 1.000000e+003 #time_in_sec #BER01_object_detecte L021 "DISPLAY&amp;PARAM".BER0_ L031 #BER03_object_detecte</pre>                                                      | //convert from "T<br>//convert from "T<br>ed //object moves re<br>_distance_12                                                  | IME" to s                                  | ec      |
| L021:            | L<br>DTR<br>L<br>/R<br>T<br>U<br>SPBN<br>L<br>SPA<br>UN<br>BEB<br>L                       | <pre>#time_difference 1.0000000e+003 #time_in_sec #BER01_object_detecte L021 "DISPLAY&amp;PARAM".BER0_ L031 #BER03_object_detecte "DISPLAY&amp;PARAM".BER0</pre>                            | //convert from "I<br>d //object moves re<br>distance_12<br>dd                                                                   | TIME" to s                                 | ec      |
| L021:<br>L031:   | L<br>DTR<br>L<br>/R<br>T<br>U<br>SPBN<br>L<br>SPA<br>UN<br>BEB<br>L<br>L                  | <pre>#time_difference 1.000000e+003 #time_in_sec #BER01_object_detecte L021 "DISPLAY&amp;PARAM".BER0_ L031 #BER03_object_detecte "DISPLAY&amp;PARAM".BER0_ 1.000000e+002</pre>              | d //convert from "I<br>d //object moves re<br>distance_12<br>distance_23 //BER0_di<br>//convert from cm                         | NIME" to so                                | ec      |
| L021:<br>L031:   | L<br>DTR<br>L<br>/R<br>T<br>U<br>SPBN<br>L<br>SPA<br>UN<br>BEB<br>L<br>L<br>L             | <pre>#time_difference 1.0000000e+003 #time_in_sec #BER01_object_detecte L021 "DISPLAY&amp;PARAM".BER0_ L031 #BER03_object_detecte "DISPLAY&amp;PARAM".BER0_ 1.000000e+002</pre>             | //convert from "1<br>//convert from "1<br>d //object moves re<br>distance_12<br>d<br>distance_23 //BER0_di<br>//convert from cm | NIME" to so<br>everse<br>lstance<br>i to m | ec      |
| L021:<br>L031:   | L<br>DTR<br>L<br>/R<br>T<br>U<br>SPBN<br>L<br>SPA<br>UN<br>BEB<br>L<br>L<br>L<br>/R<br>L  | <pre>#time_difference 1.000000e+003 #time_in_sec #BER01_object_detecte L021 "DISPLAY&amp;PARAM".BER0_ L031 #BER03_object_detecte "DISPLAY&amp;PARAM".BER0_ 1.000000e+002 #time_in_sec</pre> | //convert from "I<br>//convert from "I<br>distance_12<br>distance_23 //BER0_di<br>//convert from cm                             | NIME" to s                                 | ec      |
| L021:<br>L031:   | L<br>DTR<br>L<br>/R<br>T<br>U<br>SPBN<br>L<br>SPA<br>UN<br>BEB<br>L<br>L<br>/R<br>L<br>/R | <pre>#time_difference 1.000000e+003 #time_in_sec #BER01_object_detecte L021 "DISPLAY&amp;PARAM".BER0_ L031 #BER03_object_detecte "DISPLAY&amp;PARAM".BER0 1.000000e+002 #time_in_sec</pre>  | //convert from "I<br>//convert from "I<br>distance_12<br>d<br>distance_23 //BER0_di<br>//convert from cm<br>//speed =path/tim   | TIME" to so<br>everse<br>istance<br>i to m | ec      |

6. Führen Sie im FB1 folgende Änderungen durch:

#### Netzwerk 1:

Für den zweiten BERO-Abstand ist die Prüfung des Eingabewertes zu ergänzen.

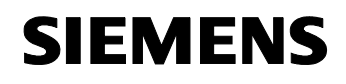

Funktionsprinzipien und Programmstrukturen Modifikationen zum Beispielprogramm (optional)

Applikation Induktiv-BEROs

Beitrags-ID: 22957673

```
Abbildung 5-3: Prüfung des Eingabewertes für zweiten BERO-Abstand
```

|       | TAK |                                   |                  |
|-------|-----|-----------------------------------|------------------|
| L021: | Т   | "DISPLAY&PARAM".display_period    | //display_period |
|       | L   | 9.990000e+001                     |                  |
|       | L   | "DISPLAY4PARAM".BER0_distance_12  | //BER0_distance  |
|       | ABS |                                   |                  |
|       | ≻R  |                                   |                  |
|       | SPB | L031                              |                  |
|       | TAK |                                   |                  |
| L031: | Т   | "DISPLAY&PARAM".BER0_distance_12  | //BER0_distance  |
|       | L   | 9.990000e+001 🦲                   |                  |
|       | L   | "DISPLAY&PARAM".BER0_distance[23] | //BER0_distance  |
|       | ABS |                                   |                  |
|       | >R  |                                   |                  |
|       | SPB | LO51                              |                  |
|       | TAK | 0                                 |                  |
| L051: | Т   | "DISPLAY&PARAM".BER0_distance(23) | //BER0_distance  |

Netzwerk 6: Aktualisieren Sie den FC2-Aufruf.

Abbildung 5-4: FC2-Aufrufaktualisierung im FB1

| CALL "SPEED"     |                               |
|------------------|-------------------------------|
| no object        | :=#no object                  |
| BERO1 object det | ected:=#BERO1_object_detected |
| BER03_object_det | ected:=#BERO3_object_detected |
| SPEED update     | :=#SPEED update               |

 Ergänzen Sie mit WinCC flexible im HMI-Bild "Parameter" den zweiten BERO-Abstand. Die f
ür die BERO-Abst
ände anzubindenden Variablen sind "DISPLAY&PARAM.BERO\_distance\_12" und "DISPLAY&PARAM.BERO\_distance\_23".

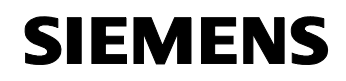

Beitrags-ID: 22957673

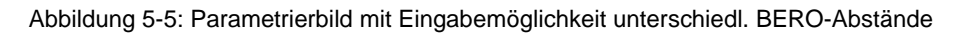

| SIMATIC PANEL                                                       |
|---------------------------------------------------------------------|
| Parameter                                                           |
| Sensorabstände [cm]       BERO 1     BERO 2       BERO 3       25,0 |
| Anzeigedauer [sec]                                                  |
| zurück                                                              |

8. Laden Sie die geänderten Bausteine in die CPU und die geänderte HMI-Projektierung ins Touchpanel.

#### 5.2 Verändern der Flimmerfrequenz

#### Lösungsprinzip

Die CPU stellt ein Taktmerkerbyte zur Verfügung mit acht Bits, deren Signalzustand sich periodisch mit einem Puls-Pausen-Verhältnis 1:1 ändert. Die Bits repräsentieren acht unterschiedliche Frequenzen.

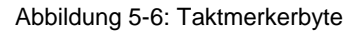

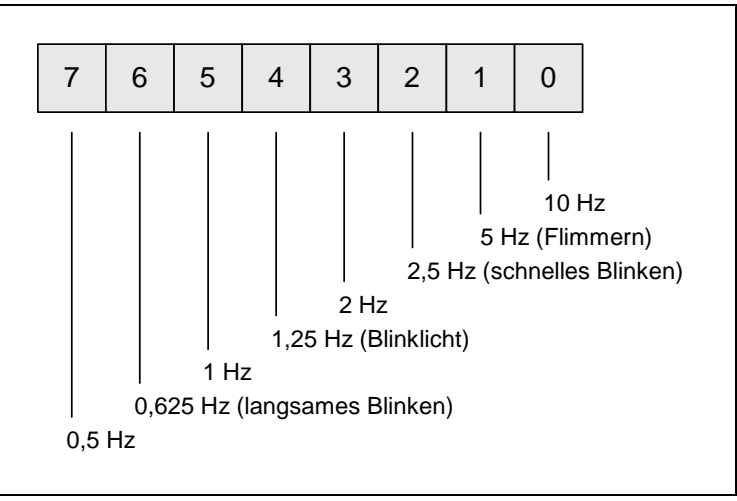

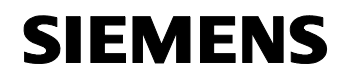

Funktionsprinzipien und Programmstrukturen Modifikationen zum Beispielprogramm (optional)

Applikation Induktiv-BEROs Beitrags-ID: 22957673

Eines dieser Bits (M 0.1, *clock\_memory\_bit*) wird vom Anwenderprogramm zur Bildung der Flimmerfrequenz der Digitalausgänge *flickering\_fwd* bzw. *flickering\_rev* verwendet. Durch die Verwendung eines anderen der acht Taktmerkerbits können Sie die Frequenz ändern.

**Hinweis** Das Aktivieren und Zuweisen des Taktmerkerbytes erfolgt in HW Konfig in den Objekteigenschaften der CPU unter "Zyklus/Taktmerker".

#### Änderungen

Im Folgenden soll die Flimmerfrequenz von 5 Hz auf 2,5 Hz reduziert werden.

1. Öffnen Sie die Symboltabelle

Abbildung 5-7: Öffnen der Symboltabelle

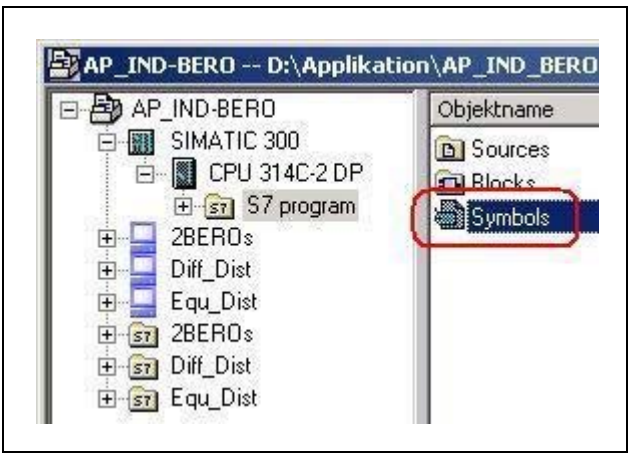

2. Weisen Sie dem Symbol *clock\_memory\_bit* die Adresse M 0.2 zu (bisher M 0.1) und speichern Sie die Symboltabelle ab.

Abbildung 5-8: Ändern der Symboltabelle

| ल्या ए | apelle Rea | arbeiten Einrugen | Ausi | CHC E | : <u>x</u> tras | Eel   | nster <u>H</u> illre      |
|--------|------------|-------------------|------|-------|-----------------|-------|---------------------------|
| 1      |            | 🛛 👗 🖻 🖻 💧         | 5    | C#    | Alle S          | Symbo | ole 🗾                     |
|        | Status     | Symbol            | Adr  | esse  | Date            | 9 A   | Kommentar                 |
| 1      |            | flickering_fwd    | A    | 4.0   | BOC             | )L    | flickering digital output |
| 2      |            | flickering_rev    | A    | 4.1   | BOC             | )L    | flickering digital output |
| 3      |            | conveyor_on       | E    | 0.5   | BOC             | )L    |                           |
| 4      |            | BERO3_signal      | E    | 0.4   | BOC             | )L    | output of BERO 2          |
| 5      |            | BERO1_signal      | E    | 0.2   | BOC             | )L    | output of BERO 1          |
| 6      |            | BERO2_signal      | F    | 03    | BOC             | )L    | output of BERO 2          |
| 7      |            | clock_memory_bit  | M    | 0.2   | BOC             | )L    | M0.00.7 = 10, 5, 2.5, 1   |
| 8      |            | DISPLAY&PARAM     | DB   | ii    | DB              | 11    | DB for display and pare   |
| 9      |            | MAIN              | FB   | 1     | FB              | 1     |                           |
| 10     |            | INP               | no   | 1     | FB              | 1     | instance DR               |

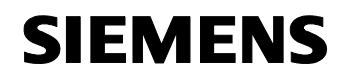

Beitrags-ID: 22957673

3. Ersetzen Sie im NW9 des FB1 M 0.1 durch M 0.2. Der Editor ersetzt sofort nach der Änderung die Absolutadresse wieder durch das Symbol *clock\_memory\_bit.* Speichern Sie den Baustein.

Abbildung 5-9: Änderung im Netzwerk 9 des FB1

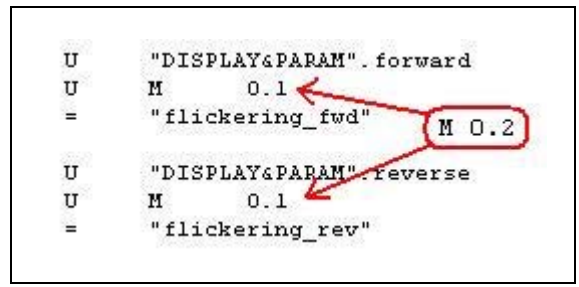

4. Laden Sie den geänderten Baustein in die CPU.

#### 5.3 Richtungs- und Geschwindigkeitserfassung mit zwei BEROs

#### Unterschiede zur Kernlösung

Im Folgenden wird BERO 2 aus der Messeinrichtung entfernt.

Die Richtungs- und Geschwindigkeitserfassung ist auch mit nur zwei BEROs möglich. Allerdings geht das etwas auf Kosten der Zuverlässigkeit, da das Objekt nur von zwei Sensoren erkannt werden muss. Ferner muss der folgende Fall durch zusätzliche Software beherrscht werden:

• 3 BEROs

Das Objekt ist in Richtung **A** unterwegs und hat bereits zwei BEROs (z.B. BERO 1 und BERO 2) passiert. Dann verschwindet das Objekt (wird vom Band entfernt). Nun passiert ein Objekt in Richtung **B** die drei BEROs. Der von diesem Objekt zuerst passierte BERO (z.B. BERO 3) wird als dritter passierter BERO der Richtung **A** interpretiert. Als Folge werden Richtung und Geschwindigkeit einmalig falsch angezeigt (tolerierbar!). Nach Passieren des zweiten und dritten BEROS erfolgt keine Anzeige und der Grundzustand für weitere korrekte Messungen ist wieder hergestellt.

• 2 BEROs

Das Objekt ist in Richtung **A** unterwegs und hat den ersten BERO (z.B. BERO 1) passiert. Dann verschwindet das Objekt (wird vom Band entfernt). Nun passiert ein Objekt in Richtung **B** die Messeinrichtung. Der von diesem zuerst passierte BERO (z.B. BERO 3) wird als zweiter passierter BERO der Richtung **A** interpretiert. Als Folge werden – wie oben - Richtung und Geschwindigkeit falsch angezeigt. Da jedoch kein mittlerer BERO zum Rücksetzen der Messeinrichtung vorhanden ist, wird das Passieren des zweiten BEROs (BERO 1) schon wieder als Startereignis für die nächste Messung interpretiert u.s.w.. Die Messeinrichtung fällt außer Tritt. Eine Behebung wäre nur durch das mindestens einmalige ordnungsgemäße Passieren eines Objekts in Richtung **A** möglich.

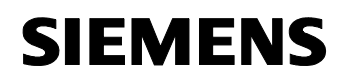

Beitrags-ID: 22957673

#### Lösungsprinzip

Die Problematik lässt sich entscheidend verbessern, indem man eine Zeit definiert, die das Objekt vom ersten bis zum zweiten BERO höchstens benötigen darf. Kommt das Objekt am zweiten BERO nicht innerhalb dieser Zeit an, setzt das Programm die Erfassungskennung des ersten BEROs zurück. Damit ist die Messeinrichtung wieder im Grundzustand. Der Zeitablauf muss allerdings unterbrochen werden, wenn der Förderer stoppt und er muss mit der Restzeit wieder gestartet werden, wenn der Förderer weiterläuft.

#### Änderungen

Aufgrund der modifizierten Funktionalität müssen die Bausteine FB1, DB1 und DB11 geändert werden. Da der Anwender die maximale Zeit (Rücksetzzeit) spezifizieren muss, ändert sich auch die HMI-Projektierung.

Wir bieten Ihnen zwei Arten der Programmänderung an:

- 1. Laden aus Beispielprojekt
- 2. Bausteine selbst ändern

#### 5.3.1 Laden aus Beispielprojekt

Das Programm mit den modifizierten Bausteinen befindet sich im Programmordner "2BEROs" des STEP7-Projekts.

- 1. Kopieren Sie den gesamten Inhalt von "2BEROs" in den Programmordner "S7 program" in der SIMATIC-Station.
- Laden Sie die gesamte Station in die CPU (Zur Vermeidung von Inkonsistenzen empfehlen wir, die gesamte Station oder zumindest alle Anwenderbausteine zu laden, nicht nur die geänderten Bausteine.)
- 3. Laden Sie das WinCC flexible Projekt, das ebenfalls den Namen "2BEROs" trägt, ins Touchpanel.

#### 5.3.2 Bausteine selbst ändern

Alternativ können Sie anhand der nachstehenden Anweisungsfolge die Modifikation auch Schritt für Schritt selbst durchführen (ausgehend von Programm und HMI-Projektierung "Equ\_Dist"). Hierzu ist wie folgt zu verfahren:

1. Ergänzen Sie den DB11 durch die Rücksetzzeit "reset\_time".

Abbildung 5-10: Änderung im DB11 (DISPLAY&PARAM)

| +32.0 | release_direction | BOOL       | FALSE |                                                         |
|-------|-------------------|------------|-------|---------------------------------------------------------|
| +32.1 | release speed     | BOOL       | FALSE |                                                         |
| +34.0 | reset_time        | INT        | 5     | within this period, the second BERO must be reached [se |
| =36.0 |                   | END_STRUCT |       |                                                         |

2. Führen Sie im FB1 die folgenden Ergänzungen/Änderungen durch:

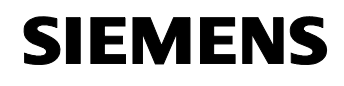

Beitrags-ID: 22957673

Deklarationstabelle:

Löschen Sie die statische Variable "*BERO2\_object\_detected*". Definieren Sie die temporäre Variable "*object\_detected*".

Abbildung 5-11: Änderungen in der FB1-Deklarationstabelle

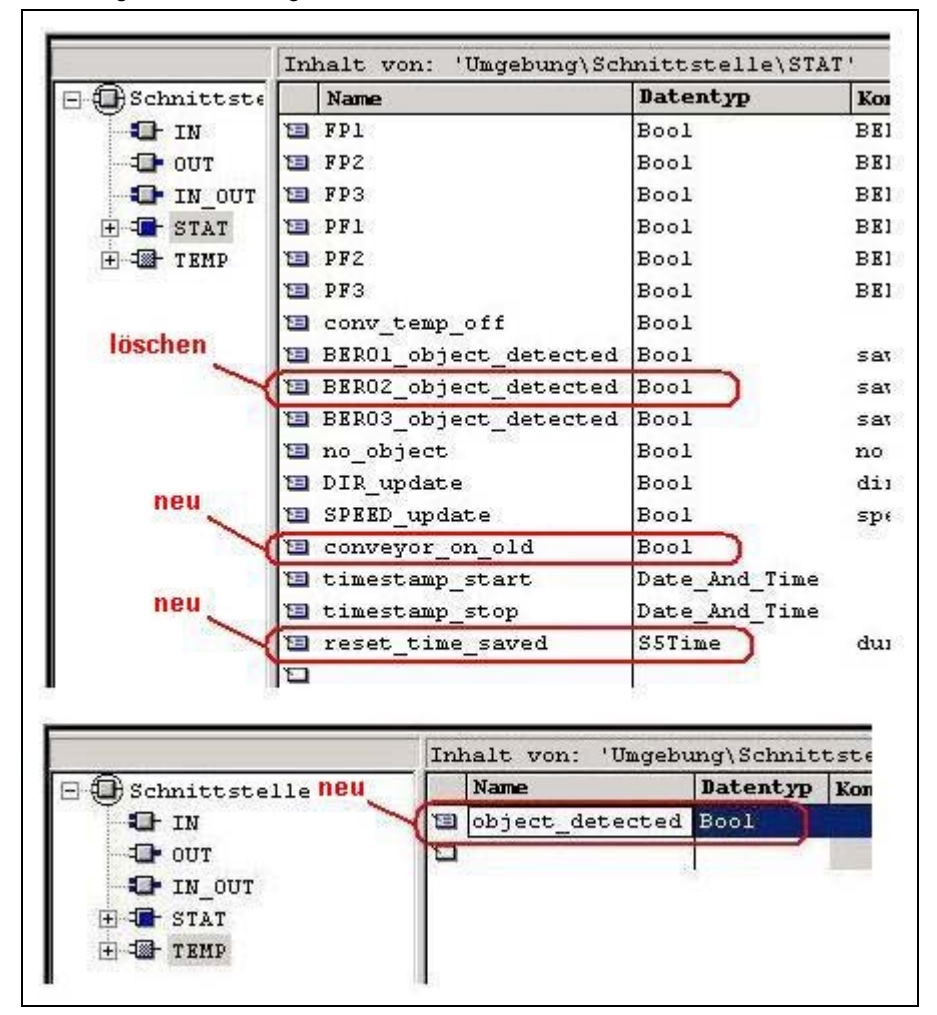

Netzwerk 1:

Für die Rücksetzzeit ist die Prüfung des Eingabewertes zu ergänzen. Es gelten die gleichen Restriktionen wie bei der Anzeigedauer.

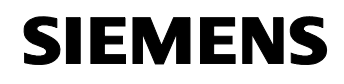

Funktionsprinzipien und Programmstrukturen Modifikationen zum Beispielprogramm (optional)

Applikation Induktiv-BEROs

Beitrags-ID: 22957673

| Abbildung 5-12: Prüfung des | Eingabewertes der Rücksetzzeit |
|-----------------------------|--------------------------------|
|-----------------------------|--------------------------------|

|       | SPB            | L021                                          |
|-------|----------------|-----------------------------------------------|
|       | TAK            |                                               |
| L021: | T              | "DISPLAY6PARAM".display_period //display_peri |
| -     | L              | 0                                             |
|       | L<br><=I       | "DISPLAY&PARAM".reset_time //reset_time       |
|       | SPB<br>NEGI    | L031                                          |
| L031: | L<br>TAK<br>>I | 60                                            |
|       | SPB<br>TAK     | L041                                          |
| L041: | Т              | "DISPLAY6PARAM".reset_time //reset_time       |
|       | L              | 9.990000e+001                                 |
|       | L              | "DISPLAY4PARAM".BER0_distance //BER0_distance |

Netzwerk 3:

Löschen Sie das komplette Netzwerk "Positive Edge at BERO 2" und fügen Sie an dessen Stelle das Netzwerk "Reset Detection Tags" ein.

Abbildung 5-13: Netzwerk 3 – Reset Detection Tags

| RO1_obj<br>s not re<br>quipment<br>lme is d<br>onveyor | ect_de<br>ached<br>is re<br>isrupt<br>starts | tected and BER03_object_deta<br>within the "reset time". Thu<br>set, if the object does neve<br>ed, if the conveyor is switc<br>again. | cted are reset, if the second BERO<br>is, it is ensured, that the measuring<br>r reach the second BERO. The reset<br>hed off. It is continued, when the |
|--------------------------------------------------------|----------------------------------------------|----------------------------------------------------------------------------------------------------|----------------------------------------------------------------------------------------------------|
|                                                        | 0                                            | #BER01_object_detected                                                                                                    |                                                                                                    |
|                                                        | 0                                            | #BER03_object_detected                                                                                                    |                                                                                                    |
|                                                        | i.                                           | #object_detected                                                                                                    | //temp var                                                                                                    |
|                                                        | U                                            | #object_detected                                                                                                    |                                                                                                    |
|                                                        | SPB                                          | L013                                                                                                    |                                                                                                    |
|                                                        | L                                            | "DISPLAY&PARAM".reset_time                                                                                                    | //reset_time                                                                                                    |
|                                                        | ITB                                          |                                                                                                    | //convert input to S5TIME format                                                                                                    |
|                                                        | SLW                                          | 4                                                                                                    |                                                                                                    |
|                                                        | SRW                                          | 4                                                                                                    |                                                                                                    |
|                                                        | OW                                           | W#16#2000                                                                                                    |                                                                                                    |
|                                                        | Т                                            | <pre>#reset_time_saved</pre>                                                                                                    |                                                                                                    |
| L013:                                                  | U                                            | #object_detected                                                                                                    |                                                                                                    |
|                                                        | L                                            | <pre>#reset_time_saved</pre>                                                                                                    | //start reset timer                                                                                                    |
|                                                        | SS                                           | "reset_timer"                                                                                                    |                                                                                                    |
|                                                        | U                                            | "reset_timer"                                                                                                    | //when reset timer has elapsed                                                                                                    |
|                                                        | R                                            | "reset_timer"                                                                                                    |                                                                                                    |
|                                                        | R                                            | #BER01_object_detected                                                                                                    |                                                                                                    |
|                                                        | R                                            | #BER03_object_detected                                                                                                    |                                                                                                    |
|                                                        | U                                            | "conveyor_on"                                                                                                    | //save reset time value, if conveyor is of                                                                                                    |
|                                                        | FN                                           | #conveyor_on_old                                                                                                    |                                                                                                    |
|                                                        | U                                            | #object_detected                                                                                                    |                                                                                                    |
|                                                        | SPBN                                         | L023                                                                                                    |                                                                                                    |
|                                                        | LC                                           | "reset_timer"                                                                                                    |                                                                                                    |
|                                                        | Т                                            | <pre>#reset_time_saved</pre>                                                                                                    |                                                                                                    |
|                                                        | R                                            | "reset_timer"                                                                                                    |                                                                                                    |
| L023:                                                  | NOP                                          | 0                                                                                                    |                                                                                                    |
|                                                        | U                                            | "conveyor_on"                                                                                                    | //restart reset timer                                                                                                    |
|                                                        | U                                            | #object_detected                                                                                                    |                                                                                                    |
|                                                        | FR                                           | "reset timer"                                                                                                    |                                                                                                    |

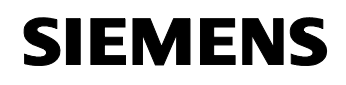

Beitrags-ID: 22957673

Sofern einer der BEROs ein Objekt erkannt hat, wird der "*reset\_timer*" mit der am Touchpanel parametrierten Rücksetzzeit (*"DISPLAY&PARAM.reset\_time*") als speichernde Einschaltverzögerung gestartet. Nach Ablauf des Timers wird nicht mehr mit dem Eintreffen des Objekts am zweiten BERO gerechnet und die Erfassungskennungen beider BEROS werden rückgesetzt. Damit ist die Messeinrichtung wieder im Grundzustand. Bleibt der Förderer stehen, während sich ein Objekt zwischen den BEROs (= eine Erfassungskennung *BEROx-object\_detected*, *x*=1,2 ist gesetzt) befindet, wird auch der "*reset\_timer*" unterbrochen und mit dem gespeicherten Wert "*IDB.reset\_time\_saved*" wieder freigegeben, wenn der Förderer wieder anläuft.

#### Netzwerk 4:

Ändern Sie das Netzwerk "Positive Edge at BERO 1" gemäß der folgenden Abbildung ab.

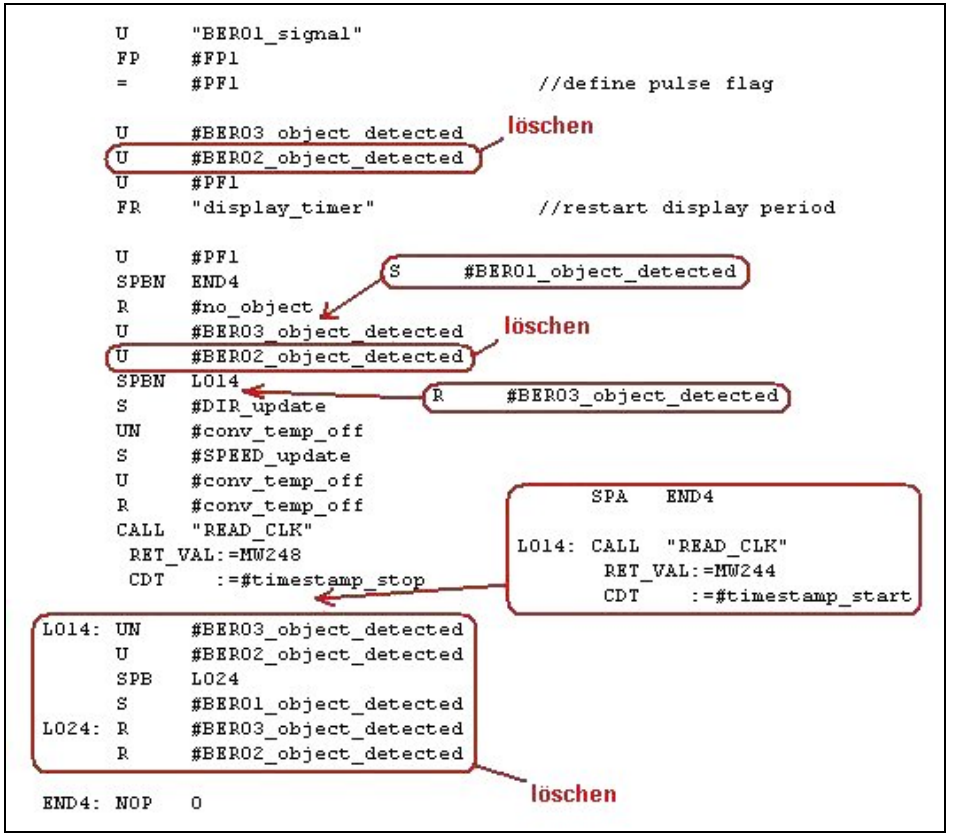

Abbildung 5-14: Modifikation Netzwerk 4 "Positive Edge at BERO 1"

Im Wesentlichen entfällt hier das Abfragen des BERO 2. Der Zeitstempel für den Start der Geschwindigkeitsmessung, der bisher im Netzwerk 3 von der positiven Flanke an BERO 2 abgegriffen wurde, stammt jetzt von der positiven Flanke an BERO 1

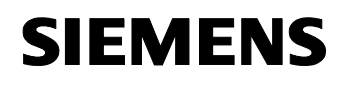

Beitrags-ID: 22957673

Netzwerk 5:

Dieses Netzwerk ist identisch mit Netzwerk 4 mit dem Unterschied, dass die Erfassungskennungen der beiden BEROS ihre Rollen tauschen. Es sind als lediglich die Variablen *BERO1\_object\_detected* und *BERO3\_object\_detected* zu vertauschen. Die Rückgabewerte (RET\_VAL) der READ\_CLK-Aufrufe legen Sie auf MW250 und MW246.

#### Netzwerk 8

Ändern Sie das Netzwerk "No Speed Detecting with Conveyor Stop" gemäß der folgenden Abbildung ab.

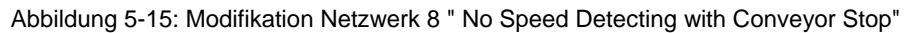

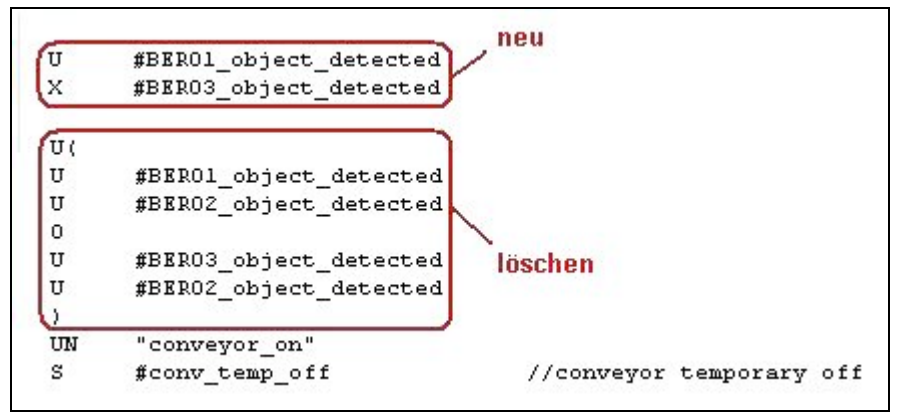

Auch hier entfällt das Abfragen von BERO 2.

- 3. Speichern Sie die Änderungen im FB1und aktualisieren Sie den FB1-Aufruf im OB1. Hierbei werden Sie auf den Zeitstempelkonflikt zwischen FB1 und DB1 hingewiesen. Beantworten Sie die Frage nach einem neuerlichen Erzeugen des Instanz-DBs DB1 mit "Ja".
- Ergänzen Sie mit WinCC flexible im HMI-Bild "Parameter" die Rücksetzzeit. Die anzubindende Variable lautet "DISPLAY&PARAM.reset\_time"

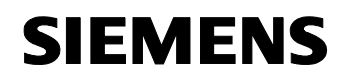

Beitrags-ID: 22957673

#### Abbildung 5-16: Parametrierbild mit Eingabemöglichkeit der Rücksetzzeit

| -                  | SIMATIC PANEL      |
|--------------------|--------------------|
| Param              | neter              |
| Sensorabst<br>20,  | ,0                 |
| Anzeigedauer [sec] | Rücksetzzeit [sec] |
| zurück             |                    |

5. Laden Sie die geänderten Bausteine in die CPU und die geänderte HMI-Projektierung ins Touchpanel.

#### 5.4 Ändern der Runtime-Sprache (TP170A)

Die Texte für das TP170A sind in deutsch und englisch projektiert. Ohne Änderung im WinCC flexible Projekt werden die Texte in englisch angezeigt. Zur Sprachumstellung gehen Sie folgendermaßen vor:

- 1. Öffnen Sie WinCC flexible (siehe Punkt 3 der Tabelle 6-3)
- 2. Öffnen Sie den Editor "Sprachen und Schriften"
- 3. Deaktivieren Sie das Kontrollkästchen bei "Englisch" und aktivieren Sie das Kontrollkästchen bei "Deutsch". Als Folge vertauschen die Sprachen ihre Zeilen. Die selektierte Sprache steht immer oben.

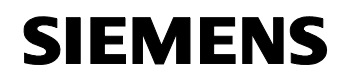

Funktionsprinzipien und Programmstrukturen Modifikationen zum Beispielprogramm (optional)

Applikation Induktiv-BEROs

Beitrags-ID: 22957673

Abbildung 5-17: WinCC flexible – Editor "Sprachen und Schriften"

| 🚭 WinCC flexible 2005 Standard - AP | _IND-BERO - Equ_Dis                   | t                               |                           |
|-------------------------------------|---------------------------------------|---------------------------------|---------------------------|
| Projekt Bearbeiten Ansicht Einfügen | Forma <u>t</u> Bil <u>d</u> bausteine | E <u>x</u> tras <u>F</u> enster | Hilfe                     |
| 🔚 Neu 🔸 📂 🎁 🖉 • 🖎 • 🗙               | X h n. 2                              | 5.4 %.                          | 1 . M. M.                 |
| Deutsch (Deutschland)               |                                       |                                 |                           |
| Projekt 🔶 🗙                         | Sprachen und S                        | chriften                        |                           |
| PRO<br>Equ_Dist(TP 170A)<br>Bilder  |                                       |                                 | 5                         |
| E Sommunikation                     | Runtime                               | Spr Reihenf                     | Name der Sprache          |
| 🕀 🍇 Meldungen                       |                                       | 0                               | Deutsch (Deutschland)     |
| Benutzerverwaltung Runtime          |                                       |                                 | Englisch (Großbritannien) |
|                                     |                                       |                                 |                           |
| - Sprachen und Schriften            |                                       |                                 |                           |
| Aufgabenplaner                      |                                       |                                 |                           |
| 🗄 🍯 Sprachunterstützung             |                                       |                                 |                           |
|                                     |                                       |                                 |                           |

4. Speichern Sie das Projekt mit 🗮 und laden Sie es ins Touchpanel (siehe Tabelle 6-3).

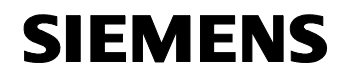

Beitrags-ID: 22957673

# Aufbau, Projektierung und Bedienung der Applikation

Inhalt

Dieser Teil führt Sie Schritt für Schritt durch den Aufbau, wichtige Projektierungsschritte, Inbetriebnahme und Bedienung der Applikation.

#### 6 Installation und Inbetriebnahme

#### Hier erfahren Sie...

welche Hard- und Software Sie installieren müssen und welche Schritte zur Inbetriebnahme des Beispiels notwendig sind.

#### 6.1 Installation der Hard- und Software

In diesem Kapitel wird beschrieben welche Hardware- und Softwarekomponenten installiert werden müssen. Die Beschreibungen und Handbücher sowie Lieferinformationen, die mit den entsprechenden Produkten ausgeliefert werden, sollten in jedem Fall beachtet werden.

#### Installation der Hardware

Die Hardware-Komponenten entnehmen Sie bitte der Tabelle 2-1 im Kapitel 2.3. Alle Komponenten können über die Laststromversorgung PS307 mit 24V DC versorgt werden. Gehen Sie für den Hardwareaufbau gemäß der folgenden Tabelle vor.

| Nr. | Aktion                                                                                                    | Anmerkung                                                                                                    |
|-----|----------------------------------------------------------------------------------------------------|----------------------------------------------------------------------------------------------------|
| 1.  | Ordnen Sie auf der Profilschiene nachfol-<br>gende HW-Komponenten von links nach<br>rechts an und schrauben Sie diese fest:<br>Power Supply (PS), CPU 314C-2 DP; |                                                                                                    |
| 2.  | Schrauben Sie die Frontstecker in die bei-<br>den Anschlussschächte.                                                                                             |                                                                                                    |
| 3.  | Stellen Sie die 24V-Versorgung der CPU durch das Netzteil her.                                                                                                   |                                                                                                    |
| 4.  | Verdrahten Sie die Spannungsversorgung<br>für den verwendeten DE/DA-Teil der CPU.                                                                                | Die Applikation verwendet die am Ge-<br>häuse mit "DI+0" und "DO+0"<br>bezeichneten Bytes des rechten Front-<br>steckers. Die Steckerbelegung ist auf<br>die Innenseite der Anschlussab-<br>deckung gedruckt. |

Tabelle 6-1: Aufbau der Hardware

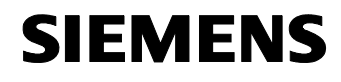

Beitrags-ID: 22957673

| Nr. | Aktion                                                                                                    | Anmerkung                                                                                                    |
|-----|----------------------------------------------------------------------------------------------------|----------------------------------------------------------------------------------------------------|
| 5.  | <ul> <li>Schließen Sie die Signalleitungen der BE-ROs an Byte "DI+0" der Steuerung an.</li> <li>BERO 1: Bit 2 (= Klemme 4)</li> <li>BERO 2: Bit 3 (= Klemme 5)</li> <li>BERO 3: Bit 4 (= Klemme 6)</li> </ul>                                                                                                   | Zu den Anschlüssen der BEROs siehe<br>Tabelle 2-4 in Kapitel 2.4.                                                                                                    |
| 6.  | Installieren Sie die BEROs an der zu über-<br>wachenden Förderstrecke im gleichen<br>Abstand zueinander und verschrauben Sie<br>die Anschlusskabel.<br>Können die BEROs aus konstruktiven<br>Gründen nicht äquidistant montiert werden,<br>kommt die Lösung gemäß 5.1 "Ungleiche<br>BERO-Abstände" in Betracht. | Halten Sie den <u>Mindestabstand zwi-</u><br>schen den <u>BEROs</u> ein, um<br>gegenseitige Beeinflussungen zu ver-<br>meiden (vgl. Tabelle 2-4 in Kapitel 2.4<br>bzw. entsprechendes BERO-<br>Datenblatt). |
| 7.  | Schließen Sie ein 24V-Signal "Förderer<br>läuft" an Byte "DI+0", Bit 5 (= Klemme 7) an<br>die Steuerung an                                                                                                    | Das Signal muss dem tatsächlichen<br>Betriebszustand des Förderers ent-<br>sprechen, nicht dessen<br>Einschaltbefehl.                                                                                       |
| 8.  | Verdrahten Sie die Spannungsversorgung des TP170A.                                                                                                    |                                                                                                    |
| 9.  | Verbinden Sie die MPI-Schnittstelle der S7-<br>CPU mit der Schnittstelle IF1B des TP170A<br>durch das Profibuskabel.                                                                                                    | Verwenden Sie an der CPU einen Ste-<br>cker mit PG-Buchse, um zusätzlich Ihr<br>Erstellsystem (PG, PC) anschließen zu<br>können. Das Kabel aus Tabelle 2-1<br>erfüllt diese Bedingung.                      |
| 10. | Stellen Sie die DIP-Schalter auf der Rück-<br>seite des TP170A auf DP/MPI-Betrieb.                                                                                                    |                                                                                                    |
| 11. | Verbinden Sie die MPI-Schnittstelle der CPU mit der MPI-Schnittstelle Ihres PG/PC.                                                                                                    | Stecken Sie das zum PG/PC führende<br>MPI-Kabel an der CPU auf die PG-<br>Buchse des PROFIBUS-Steckers.                                                                                                    |

**Hinweis** Weiterführende Informationen zum Aufbau eines S7-300 Automatisierungssystems finden Sie in <u>/3/</u>.

#### Installation der Standard Software

Es werde vorausgesetzt, dass die in Kapitel 2.3, Tabelle 2-1 spezifizierte Software auf Ihrem PG/PC installiert ist. Fall Sie einen PC oder ein Notebook als Erstellsystem verwenden, muss dieser/dieses mit einem Kommunikationsprozessor (z.B. CP5512 PC-card für Notebooks) ausgerüstet sein.

#### 6.2 Installation der Applikations-Software

Voraussetzung:

1. Die Hardwareinstallation ist abgeschlossen.

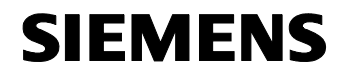

Beitrags-ID: 22957673

- 2. Alle Komponenten sind mit Spannung versorgt.
- 3. Die CPU ist mit dem Betriebsartenschalter in STOP geschaltet.

#### Laden der Applikationssoftware in die CPU

Tabelle 6-2: Laden der Applikationssoftware in die CPU

| Nr. | Aktion                                                                                                    | Anmerkung                                                                                                    |
|-----|----------------------------------------------------------------------------------------------------|----------------------------------------------------------------------------------------------------|
| 1.  | Stellen Sie die PG/PC-Schnittstelle<br>ein.<br>Öffnen Sie hierzu in der Sys-<br>temsteuerung Ihres Erstellsystems<br>den Dialog " <i>PG/PC-Schnittstelle</i><br><i>einstellen</i> ".                                                                                                    | PG/PC-Schnittstelle einstellen<br>Wenn die Schnittstelle bereits eingestellt ist,<br>fahren Sie mit Punkt 5 fort.                                                                                                    |
| 2.  | <ul> <li>Wählen Sie folgende Einstellungen:</li> <li>Zugangspunkt der Applikation:<br/>S7ONLINE (STEP7) →<br/>CPxxxx(MPI)</li> <li>Benutzte Schnittstellenparametrierung:<br/><i>CPxxxx(MPI)</i></li> <li>Der CP-Typ hängt vom verwendeten Erstellsystem ab.</li> <li>Sollte obiger Zugangspunkt in der Listbox fehlen, so erstellen Sie ihn über den Eintrag &lt;<i>Hinzufü-gen/Löschen</i>&gt; (ebenfalls in der Listbox "Zugangspunkt der Applikation").</li> <li>Betätigen Sie anschließend die Schaltfläche "Eigenschaften"</li> </ul> | PG/PC-Schnittstelle einstellen         Zugaingspunkt der Applikation:         STONLINE (STEP 7)         Benutzte Schnittstellenparametrierung:         CP5512(MPI)         Eigenschaften         Diagnose         Diagnose         CP5512(MPI)         CP5512(MPI)         CP5512(PPI)         CP5512(PPI)         CP5512( |
| 3.  | Tragen Sie die MPI-Adresse des<br>Erstellsystems (in dieser Applikation<br>die Adresse "0") und die übrigen<br>Busparameter gemäß nebenstehen-<br>der Abbildung ein.<br>Schließen Sie den Dialog mit "OK".                                                                                                    | Figenschaften - CP5512(MPI)         MPI         Stationsbezogen         PG/PC ist einziger Master am Bus         Adresse:         0         Timeout:         1 s         Netzbezogen         Übertragungsgeschwindigkeit:         Höchste Teilnehmeradresse:         31         OK         Standard         Abbrechen         Hilfe                                                                                                    |

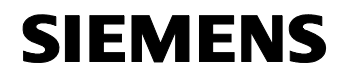

| Nr. | Aktion                                                                                                    | Anmerkung                                                                                                    |
|-----|----------------------------------------------------------------------------------------------------|----------------------------------------------------------------------------------------------------|
| 4.  | Schließen Sie das Fenster " <i>PG/PC-Schnittstelle einstellen</i> " mit "OK" und verlassen Sie die Systemsteuerung.                                                                                                    |                                                                                                    |
| 5.  | Öffnen Sie den SIMATIC Manager                                                                                                    |                                                                                                    |
| 6.  | <ul> <li>Entpacken Sie das Projekt:</li> <li>Wählen Sie das Projekt "BIDxyz_Richtung_Geschwindigkeit_V20.zip" über das Menü <i>Datei &gt; Dearchivieren</i> aus</li> <li>Wählen Sie ein Zielverzeichnis für den entpackten Projektordner gleichen Namens aus.</li> <li>Nach dem Entpacken werden Sie im SIMATIC Manager ge- fragt, ob Sie das Projekt öffnen möchten. Antworten Sie mit "Ja".</li> <li>Die nebenstehende Abbildung zeigt das entpackte Projekt.</li> </ul> | SIMATIC Manager - [AP_IND-BERO D:\Applik?          Datei       Bearbeiten       Einfügen       Zielsystem       Ansicht         Diff       Diff       Diff       Diff       Pind       Pind       Pind         Image: Pind       Image: Pind       Image: Pind       Image: Pind       Pind       < |
| 7.  | Selektieren Sie die SIMATIC-Station<br>und laden Sie das Projekt über das<br>Menü " <i>Zielsystem -&gt; Laden</i> " oder<br>den entsprechenden Button in die<br>S7-CPU.                                                                                                    | SIMATIC Manager - [AP_IND-BERO D:\Applikati                                                                                                    |

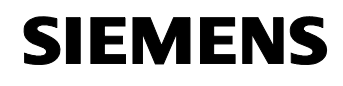

Beitrags-ID: 22957673

#### Laden der Applikationssoftware in das Panel

Tabelle 6-3: Laden der Applikationssoftware in das Panel

| Nr. | Aktion                                                                                                    | Anmerkung                                                                                                    |
|-----|----------------------------------------------------------------------------------------------------|----------------------------------------------------------------------------------------------------|
| 1.  | Stellen Sie die korrekten Transfer-<br>einstellungen am TP170A sicher.<br>Über die Schaltfläche " <i>Config</i> " in<br>dessen Startmenü gelangen Sie in<br>die Maske " <i>Transfer Settings</i> ". Ma-<br>chen Sie die Einstellungen gemäß<br>nebenstehendem Bild und schließen<br>Sie den Dialog mit "OK". | Transfer Settings         Serial Transfer         Enable       Remote         MPI/DP Transfer         ✓       Enable         Remote         Address       1         Up       Down         Baudrate       187.5 kB       Up         OK                                                                                                    |
| 2.  | Betätigen Sie im Startmenü des Pa-<br>nels – in dem Sie sich nun wieder<br>befinden - die Schaltfläche " <i>Trans-</i><br><i>fer</i> ".                                                                                                    | Sie gelangen in den Transfermodus des Pa-<br>nels.                                                                                                    |
| 3.  | Öffnen Sie am Erstellsystem das<br>WinCC flexible Projekt "Equ_Dist"<br>über das Kontextmenü (rechte<br>Maustaste) wie nebenstehend abge-<br>bildet.                                                                                                    | SIMATIC Manager - [AP_IND-BER0 D:\Applikation\AP_IND_BER0         Datei       Bearbeiten       Einfügen       Zielsystem       Ansicht       Extras       Fenster       Hill         Partie       Partie |
| 4.  | Wählen Sie <i>Projekt &gt; Transfer &gt; Transfereinstellungen</i> oder betätigen Sie die entsprechende Schaltfläche.                                                                                                    | WinCC flexible 2005 Standard - AP_IND-BERO - I         Projekt       Bearbeiten         Ansicht       Einfügen         Projekt       Bearbeiten         Neu       Neue         Neue       III         Standard - AP_IND-BERO - I       IIII         Projekt       Bearbeiten         Standard - AP_IND-BERO - I       IIII         Projekt       Beonden         III       IIII         IIII       IIIIIIIIIIIIIIIIIIIIIIIIIIIIIIIIIIII                                                                                                    |

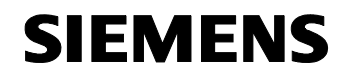

Beitrags-ID: 22957673

| Equ_Dist (TP 170A)                                         | Einstellungen für Equ_Dist (TP 170A)                                                                                | Transfer in                                                            |
|------------------------------------------------------------|----------------------------------------------------------------------------------------------------|------------------------------------------------------------------------|
|                                                            |                                                                                                    | ● Flash C RAM                                                          |
|                                                            | Modus <u>IMEMDP</u>                                                                                                 | Delta-Transfer<br>© Ein C Aus                                          |
|                                                            | Stationsadresse 1                                                                                                   | Fücktransfer aktivieren                                                |
|                                                            |                                                                                                    | 🔽 Kennwortliste überschreiben                                          |
|                                                            |                                                                                                    | 🔽 Rezepturdaten überschreiben                                          |
|                                                            |                                                                                                    |                                                                        |
|                                                            |                                                                                                    | Transferieren Ühemelenen Abbr                                          |
|                                                            |                                                                                                    | Transferieren Ubernehmen Abbr                                          |
|                                                            |                                                                                                    |                                                                        |
| itarten Sie die D                                          | atenübertragung mit "Transferie                                                                                     | eren".                                                                 |
| tarten Sie die Daug<br>uf die folgende l                   | atenübertragung mit " <i>Transferie</i><br>Frage " <i>Möchten Sie die besteh</i> e                                  | eren".<br>ende Kennwortliste auf dem Bed                               |
| tarten Sie die Da<br>uf die folgende I<br>ät überschreiber | atenübertragung mit " <i>Transferie</i><br>Frage " <i>Möchten Sie die bestehe</i><br>?" antworten Sie (zumindest) b | eren".<br>ende Kennwortliste auf dem Be<br>eim ersten Übertragen Ihrer |

**Hinweis** In obiger Schritttabelle wurde das Laden des TP170A über MPI beschrieben. Die Projektierung kann jedoch auch seriell ins Panel gespielt werden. Weiterführende Informationen hierzu finden Sie in <u>/4/</u> und <u>/5/</u>.

#### 6.3 Inbetriebnahme

Voraussetzung:

- 1. Die Hard- und Softwareinstallation, wie in den Kapiteln 6.1 und 6.2 beschrieben, ist abgeschlossen.
- 2. Im Bereich der Messeinrichtung befindet sich kein Objekt.
- 3. Die Förderstrecke läuft nicht ("conveyor\_on" = 0).

Die Kernfunktionalität der Applikation ist nachgewiesen, wenn alle in der folgenden Tabelle stehenden Aussagen und Reaktionen auf Bedienhandlungen zutreffen.

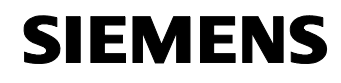

| Nr. | Aktion                                                                                                    | Reaktion                                                                                                    |
|-----|----------------------------------------------------------------------------------------------------|----------------------------------------------------------------------------------------------------|
| 1.  | Das HMI-Startbild zeigt die neben-<br>stehenden Einträge.                                                                                                    | Richtung       Letzte Erfassung         Vorwärts       01.01.2006 00:00:00         Rückwärts       01.01.2006 00:00:00         Förderstrecke:       AUS         Aktuelle Geschwindigkeit [m/s]:       0,000         Richtungserfassung       Geschwindigkeitserfassung         gesperrt       gesperrt         Freigaben       Parameter       Beenden |
| 2.  | Schalten Sie die CPU in RUN.                                                                                                    | Die beiden Zeitstempel zeigen das aktuelle<br>Datum (=Datum der CPU-Uhr)                                                                                                    |
| 3.  | Schalten Sie die Förderstrecke ein.                                                                                                    | Im HMI-Bild wird Förderstrecke " <i>EIN</i> " ange-<br>zeigt.                                                                                                    |
| 4.  | <ol> <li>Drücken Sie im Startbild den<br/><i>Freigabe</i>-Button um in die Frei-<br/>gabemaske zu gelangen.</li> <li>Geben Sie Richtungs- und Ge-<br/>schwindigkeitserfassung frei,<br/>indem Sie die entsprechenden<br/>Schaltflächen betätigen. Die zu-<br/>gehörigen Anzeigen wechseln<br/>nach "<i>freigegeben</i>"</li> <li>Betätigen Sie die Schaltfläche<br/>"<i>zurück</i>"</li> <li>Im Startbild muss für Richtung<br/>und Geschwindigkeit ebenfalls<br/>"freigegeben" angezeigt werden.</li> </ol> | Erfassung der Richtung<br>Freigeben/Sperren freigegeben<br>Erfassung der Geschwindigkeit<br>Freigeben/Sperren freigegeben                                                                                                    |
| 5.  | <ol> <li>Drücken Sie im Startbild den<br/>Button "<i>Parameter</i>" um in die<br/>Parametriermaske zu gelangen.<br/>Es werden nebenstehende Wer-<br/>te angezeigt.</li> <li>Durch Berühren des Eingabe-<br/>felds "Sensorabstand" gelangen<br/>Sie in eine Tastatur.</li> <li>Geben Sie den tatsächlichen<br/>BERO-Abstand ein und schlie-<br/>ßen Sie die Eingabe mit<br/>ab.</li> <li>Betätigen Sie die Schaltfläche<br/>"zurück"</li> </ol>                                                               | Parameter<br>Sensorabstand [cm]<br>20,0<br>Anzeigedauer [sec]<br>5<br>zurück                                                                                                    |

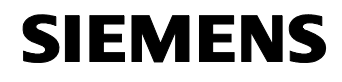

| Nr. | Aktion                                                                                                    | Reaktion                                                                                                    |
|-----|----------------------------------------------------------------------------------------------------|----------------------------------------------------------------------------------------------------|
| 6.  | Lassen Sie ein Objekt die BEROs<br>vorwärts passieren<br>(BERO1→BERO2→BERO3).<br>Prüfen Sie die Geschwindigkeit mit<br>anderen Mitteln nach.<br>Nach 5 sec müssen Richtungsken-<br>nung und Geschwindigkeit wieder<br>rückgesetzt werden. Der Zeitstempel<br>bleibt stehen. | Richtung       Letzte Erfassung         Vorwärts       X       26.01.2006 14:29:57         Rückwärts       01.01.2006 00:00:00         Förderstrecke:       EIN         Aktuelle Geschwindigkeit [m/s]:       0,752         Richtungserfassung       Geschwindigkeitserfassung         freigegeben       freigegeben         Freigaben       Parameter         Beenden       Unmittelbar nach dem Passieren von BERO 3         müssen Richtungskennung und aktueller Zeitstempel für "vorwärts" und die Objekt-geschwindigkeit angezeigt werden. |
| 7.  | Wiederholen Sie Punkt 6 mit entge-<br>gengesetzter Objektrichtung.                                                                                                    | Sinngemäß wie Punkt 6                                                                                                    |

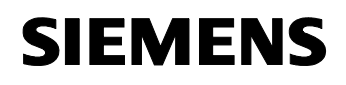

Beitrags-ID: 22957673

# Anhang und Literaturhinweise

# 7 Literaturhinweise

#### 7.1 Literatur zur Hard- und Software dieser Applikation

Diese Liste enthält Dokumente/Beiträge, auf die in dieser Applikation Bezug genommen wird.

Tabelle 7-1: Literatur zu Hard- und Software dieser Applikation

|     | Titel                                                               |
|-----|---------------------------------------------------------------------|
| /1/ | Siemens A&D Customer Support                                        |
|     | <u>mup.//www.ad.siemens.de/support</u>                              |
| /2/ | Referenz auf diesen Beitrag                                         |
|     | http://support.automation.siemens.com/WW/view/de/22957673           |
| /3/ | Betriebsanleitung                                                   |
|     | S7-300, CPU 31xC und CPU 31x: Aufbauen                              |
|     | http://support.automation.siemens.com/WW/view/de/13008499           |
| /4/ | Betriebsanleitung                                                   |
|     | Bediengerät TP 170micro, TP 170A, TP 170B, OP 170B (WinCC flexible) |
|     | http://support.automation.siemens.com/WW/view/de/19082123           |
| /5/ | Benutzerhandbuch                                                    |
|     | WinCC flexible 2005 Compact / Standard / Advanced                   |
|     | http://support.automation.siemens.com/WW/view/de/18796010           |
| /6/ | FAQ 1070096                                                         |
|     | Welche Stecker und Kabel werden benötigt, um ein OP/PG an eine S7-  |
|     | Steuerung anzukoppeln? Gibt es dazu ein Standardkabel?              |
|     | http://support.automation.siemens.com/WW/view/de/1070096            |
| /7/ | FAQ 21953245                                                        |
|     | Service Pack 3 zu STEP 7 V5.3 und STEP 7 Professional Edition 2004  |
|     | http://support.automation.siemens.com/WW/view/de/21953245           |

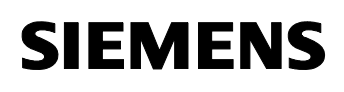

Beitrags-ID: 22957673

#### 7.2 Weiterführende Literatur

Diese Liste ist keinesfalls vollständig und spiegelt nur eine Auswahl an geeigneter Literatur wieder.

|      | Titel                                                                                                    |
|------|----------------------------------------------------------------------------------------------------|
| /8/  | Hans Berger                                                                                                    |
|      | Automatisieren mit STEP7 in AWL und SCL                                                                                                    |
|      | Publicis Corporate Publishing ISBN 3-89578-242-4                                                                                                   |
|      | Buchvorstellung:<br>http://books.publicis-<br>erlangen.de/de/produkte/techinhan/auto/index.cfm?bookid=5816                                         |
| /9/  | Prof. DrIng. G. Goch<br>DiplIng. W. Behrendt<br>DiplPhys. S. Patzelt<br>DiplPhys. H. Prekel<br>DiplPhys. D. Stöbener<br>DiplPhys. A. Tausendfreund |
|      | Universität Bremen<br>Fachbereich 4, Produktionstechnik                                                                                            |
|      | Laborskript zur Vorlesung 'Messtechnik und Sensorik' (MS1), 6. Auflage,<br>Oktober 2005                                                            |
|      | http://www.msr.uni-bremen.de/download/MSGrundlagenInduktiv.pdf                                                                                     |
| /10/ | Frank Ebel<br>Siegfried Nestel                                                                                                    |
|      | Festo Didactic GmbH & Co. KG                                                                                                    |
|      | Sensoren für die Handhabungs- und Bearbeitungstechnik<br>Näherungsschalter, Lehrbuch FP 1110<br>Stand 09/2003                                      |
|      | http://www.festo-<br>didactic.com/didactic/media/mm/download/093045_web.pdf                                                                        |